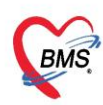

# การติดตั้งโปรแกรม BMS-HOSxP PCU XE

การติดตั้งระบบโปรแกรม BMS-HOSxP PCU XE ทั้งนี้ขั้นตอนและวิธีการต่าง ๆ จะอธิบายภายใต้ สภาพแวดล้อมของ Windows เนื่องจากเป็นสภาพแวดล้อมที่ผู้ใช้ส่วนใหญ่คุ้นเคยเป็นอย่างดีโดยมีรายละเอียดของ แต่ละรายการดังต่อไปนี้

- 1. การติดตั้ง MySQL สำหรับการใช้งานโปรแกรม HOSxP PCU XE
- 2. การติดตั้งโปรแกรม BMS-HOSxP PCU XE
- 3. ตั้งค่าการติดต่อฐานข้อมูลสำหรับ Client
- 4. การตั้งค่าระบบก่อนการใช้งานโปรแกรม BMS-HOSxP PCU XE
- 5. การนำเข้าฐานข้อมูล (Restore)
- 6. การบันทึกข้อมูลวัคซีน

### 1. การดาวน์โหลดโปรแกรม HOSxP PCU XE

ดาวน์โหลดโปรแกรม BMS-HOSxP PCU สามารถดาวน์โหลดตัวติดตั้งได้ที่ website ของ บริษัท

บางกอกเมดิคอลซอฟต์แวร์ (BMS) จาก URL <u>http://www.hosxp.net หรือ</u>จากโปรแกรม

 ${\sf BMSHOSxPXE4CloudApplication} Installer$ 

| Name                                 | Date modified    | Туре        | Size      |
|--------------------------------------|------------------|-------------|-----------|
| Database                             | 30/1/2564 16:34  | File folder |           |
| BMSHOSxPXE4CloudApplicationInstaller | 25/11/2563 23:20 | Application | 23,251 KB |
| ₽                                    |                  |             |           |
|                                      |                  |             |           |
|                                      |                  |             |           |
|                                      |                  |             |           |

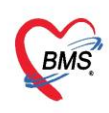

# 2. การติดตั้งโปรแกรม BMS-HOSxP PCU XE

2.1. การติดตั้ง ระบบโปรแกรม HOSxP PCU สำหรับเครื่องแม่ข่าย (server) (การติดตั้ง MySQL)

2.1.1. ดับเบิ้ลคลิกไฟล์BMSHOSxPXE4CloudApplicationInstaller.exe จากนั้นเลือก DB/Tools และ เลือก Maria DB 10 เพื่อติดตั้ง

| 📕   🛃 🗖 🖛   BN                                                                                                    | ASHOS                           | SxPXE4CloudAppli                       | cationInstaller        |                       |                       |                                                                                                    |                |          |              |                |                                |          | -       |           | ×    |
|----------------------------------------------------------------------------------------------------|---------------------------------|----------------------------------------|------------------------|-----------------------|-----------------------|----------------------------------------------------------------------------------------------------|----------------|----------|--------------|----------------|--------------------------------|----------|---------|-----------|------|
| File Home                                                                                                    | Share                           | View                                   |                        |                       |                       |                                                                                                    |                |          |              |                |                                |          |         |           | ~ ?  |
| Pin to Quick Copy<br>access                                                                                                    | <b>D</b><br>Paste               | X Cut<br>≌ Copy path<br>Paste shortcut | Move Copy<br>to *      | Delete Rename         | New<br>folder         | The New item The Second Second | r<br>Pro       | operties | y            | Selec<br>Selec | t all<br>t none<br>t selection |          |         |           |      |
| Clip                                                                                                    | oboard                          |                                        | Orga                   | anize                 |                       | New                                                                                                    |                | Open     |              | Se             | lect                           |          |         |           |      |
| $\leftarrow \rightarrow \land \uparrow$                                                                                                    | > Th                            | nis PC → Data (D:)                     | > BMS HOSxP V4         | > BMSHOSxPX           | E4CloudA              | ApplicationInsta                                                                                                    | ller           | ~        | G            | 2              | Search B                       | MSHOSxPX | E4Cloud | Applicati | onln |
| <ul> <li>✓ Quick access</li> <li>Desktop</li> <li>Downloads</li> <li>Documents</li> <li>Pictures</li> <li>Fwd_REVISE</li> <li>ดูมือ</li> <li>สาปงานประจำสั<br/>เอกสารนำเข้าชัน</li> <li>Øropbox</li> <li>OneDrive</li> </ul> | ^<br>★<br>★<br>Q<br>ii.<br>Dijn | Name                                   | ∧<br>KE4CloudApplicati | Da<br>ionInstaller 25 | tte modif<br>/11/2563 | ied<br>23:20                                                                                                    | Type<br>Applic | Si       | ze<br>23,251 | KB             |                                |          |         |           |      |
| 1 item                                                                                                    |                                 |                                        |                        |                       |                       |                                                                                                    |                |          |              |                |                                |          |         |           |      |

| BMSHOSxPXE4Cloud      | ApplicationInstallerMain                                                                                 | Form                                                                                                    |             |     |                        |                                                                                     | - 0                                                                                                    | ×                          |                      |
|-----------------------|----------------------------------------------------------------------------------------------------|----------------------------------------------------------------------------------------------------|-------------|-----|------------------------|-------------------------------------------------------------------------------------|----------------------------------------------------------------------------------------------------|----------------------------|----------------------|
| BMS HOSxP XE          | Cloud Applicatio                                                                                         | on Installer 4.63.                                                                                                    | 11.27       |     |                        |                                                                                     |                                                                                                    |                            |                      |
| Application           |                                                                                                    |                                                                                                    |             |     |                        |                                                                                     |                                                                                                    |                            |                      |
| Application Name      | BMSHOSxPStand                                                                                            | ard43Export.exe ~                                                                                                    | 📙 Install   | ۲   | Install RabbitMQ 3.7.3 | E DE                                                                                | 3 / Tools                                                                                                    | •                          |                      |
| Release Number<br>Log | 107<br>Download 6,7<br>Download 11,<br>Download 22,<br>Download 34,<br>Download 47,<br>Waiting for Maria | Release History           62           377,258           256,234           904,682           815,274           DB installation | HTTP Downlo | oad | Cache MD5              | Maria<br>Oracl<br>Posto<br>SQL S<br>SQL 1<br>PgAd<br>PgAd<br>MySO<br>Pytho<br>Bonio | a DB 10<br>e XE<br>preSQL Server<br>Server Express<br>fools for Oracle<br>Imin 3<br>Imin 3 Lts x64<br>QL Workbench<br>on 2.7<br>pur Print Service |                            | >                    |
| OS ENV                | ทดสอบภาษาไทย                                                                                             | 1                                                                                                    |             |     |                        | Instal<br>BMS<br>vEMF<br>Datad                                                      | I Mobile Gatew<br>MySQL for Cen<br>Center                                                                                                    | ay Applica<br>tOS Installe | tion v1.7<br>er<br>> |
|                       |                                                                                                    |                                                                                                    |             |     |                        | Суди                                                                                | vin for Windows                                                                                                    | (with Pos                  | tgreSQL)             |
|                       |                                                                                                    |                                                                                                    |             | 3   | ,556                   | 2,852                                                                               |                                                                                                    | Close                      |                      |

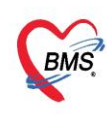

2.1.2. โปรแกรมจะเลือกติดตั้งลงที่ C:\Program Files (x86)\BMS คลิก Install รอจนติดตั้งเสร็จ คลิก

Close

| HOSxP MariaDB Setup 10.0.                                       | 17 Setup            | Ν               | _                                                       |                                     | ×   |
|-----------------------------------------------------------------|---------------------|-----------------|---------------------------------------------------------|-------------------------------------|-----|
| Choose Components                                               |                     | 63              |                                                         |                                     |     |
| Choose which features of HOS                                    | xP MariaDB Setu     | p 10.0.17 you v | want to install.                                        |                                     |     |
| Check the components you wa<br>install. Click Next to continue. | nt to install and u | uncheck the cor | nponents you d                                          | on't want t                         | 0   |
| Select components to install:                                   | MariaDB 10          | 0.0.17          | Description<br>Position yo<br>over a con<br>see its des | ur mouse<br>iponent to<br>cription, |     |
| Space required: 329.9MB                                         |                     |                 |                                                         |                                     |     |
| Nullsoft Install System v2.46                                   |                     |                 |                                                         |                                     |     |
|                                                                 |                     |                 | Next >                                                  | Can                                 | cel |

2.1.3. กดปุ่ม Close หลังจากที่โปรแกรมขึ้นข้อความ "Setup was completed successfully"

| HOSxP MariaDB Setup 10.0.17 Setup                          |        | 2    | _  |     | ×    |
|------------------------------------------------------------|--------|------|----|-----|------|
| Installation Complete<br>Setup was completed successfully. |        |      |    |     | ٢    |
| Completed                                                  |        |      |    |     |      |
| Show details                                               |        |      |    |     |      |
|                                                            |        |      |    |     |      |
|                                                            |        |      |    |     |      |
|                                                            |        |      |    |     |      |
| Nullsoft Install System v2,46                              |        |      |    |     |      |
|                                                            | < Back | Clos | se | Car | ncel |

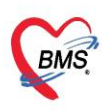

# 2.2. การติดตั้งโปรแกรม BMS-HOSxP PCU สำหรับการใช้งาน

เนื่องจากโปรแกรม HOSxP PCU จะมีการพัฒนาโปรแกรมตลอด ดังนั้นเพื่อให้การใช้งานโปรแกรมตรง ตามความต้องการของผู้ใช้ จึงมีความจำเป็นที่ต้องมีการ Upgrade Version โดยมีขั้นตอนดังนี้

2.2.1. ดับเบิ้ลคลิกไฟล์BMSHOSxPXE4CloudApplicationInstaller.exe จากนั้นเลือกที่ Application

#### Name > HOSxPXE\_PCU.exe

| BMSHOSxPXE4Cloud                          | ApplicationInstallerMainForm — D                                                                                                    | x נ   |
|-------------------------------------------|----------------------------------------------------------------------------------------------------|-------|
| BMS HOSxP XE                              | Cloud Application Installer 4.63.11.27                                                                                                    |       |
| Application                               |                                                                                                    |       |
| Application Name<br>Release Number<br>Log | Image: Construct of the system of the system of the sy | ~     |
| OS ENV                                    | ทดสอบภาษาไทย 1                                                                                                    | ~     |
|                                           | 2,907 2,315                                                                                                    | Close |

## 2.2.2. โปรแกรมจะเลือกติดตั้งลงที่ C:\Program File\HOSxP\_PCU คลิก Install รอจน ติดตั้งเสร็จ

| BMSHOSxPXE4Cloud | pplicationInstallerMainForm                                                                                                    | - 0                                                      | ×                                |
|------------------|----------------------------------------------------------------------------------------------------|----------------------------------------------------------|----------------------------------|
| BMS HOSXP XE     | Cloud Application Installer 4.63.11.27                                                                                                    |                                                          |                                  |
| Application      |                                                                                                    |                                                          |                                  |
| Application Name | HOSxPXE_PCU.exe  V                                                                                                    | Install RabbitMQ 3.7.3 BDB / Tools                       | •                                |
| Release Number   | 270 Release History ☑ HTTP Dow                                                                                                    | nload 🛛 Cache MD5                                        |                                  |
| Log              | No.   File Name   Size                                                                                                    | Progress Sta                                             | tus                              |
|                  | 9. HOSxPXE_PCU.exe 5,693,95<br>106. OPDRegistryPackage.bpl 4,276,22<br>113. HOSxPDoctorWorkbenchPacka 3,870,20<br>114. WPTools_DXE_Win32.bpl 5,253,12 | i2 0.0% Wai<br>i4 0.0% Wai<br>18 0.0% Wai<br>10 0.0% Wai | iting<br>iting<br>iting<br>iting |
| OS ENV           | ทดสอบภาษาไทย 1                                                                                                    |                                                          |                                  |
|                  |                                                                                                    |                                                          |                                  |
|                  | 28 %                                                                                                    | 25,158,794 5,760 Z Cl                                    | ose                              |

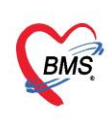

2.2.3. โปรแกรมจะแสดงข้อมูล Done หลังการติดตั้งโปรแกรมเสร็จ

| BMSHOSxPXE4CloudA                  | ApplicationInstallerMainForm        |                                        |                        |            |        |
|------------------------------------|-------------------------------------|----------------------------------------|------------------------|------------|--------|
| BMS HOSxP XE                       | Cloud Application Installer 4.0     | 63.11.27                               |                        |            |        |
| Application                        |                                     |                                        |                        |            |        |
| Application Name<br>Release Number | HOSxPXE_PCU.exe 270 Release History | ✓ HTTP Download                        | Install RabbitMQ 3.7.3 | DB / Tools | •      |
| Log                                | No. File Name                       | Size                                   | Progress               |            | Status |
|                                    | <<br>พอสอบอาษาไทย 1                 | mshosxpxe4clo X<br>Done. [15 Seconds.] | <b>↓</b>               |            | >      |
| OS ENV                             | ทตุญญามามาเทย 1                     |                                        |                        |            |        |
|                                    |                                     |                                        |                        |            |        |
|                                    | 100 %                               |                                        | 60,461,343 7           | 7,223      | Close  |

# 3. ตั้งค่าการติดต่อฐานข้อมูลสำหรับ Client

3.1. หลังจากติดตั้งโปรแกรมเสร็จโปรแกรมจะทำการสร้าง Shortcut สำหรับเข้าใช้งานโปรแกรม สามารถ ดับเบิลคลิกเข้าโปรแกรมได้

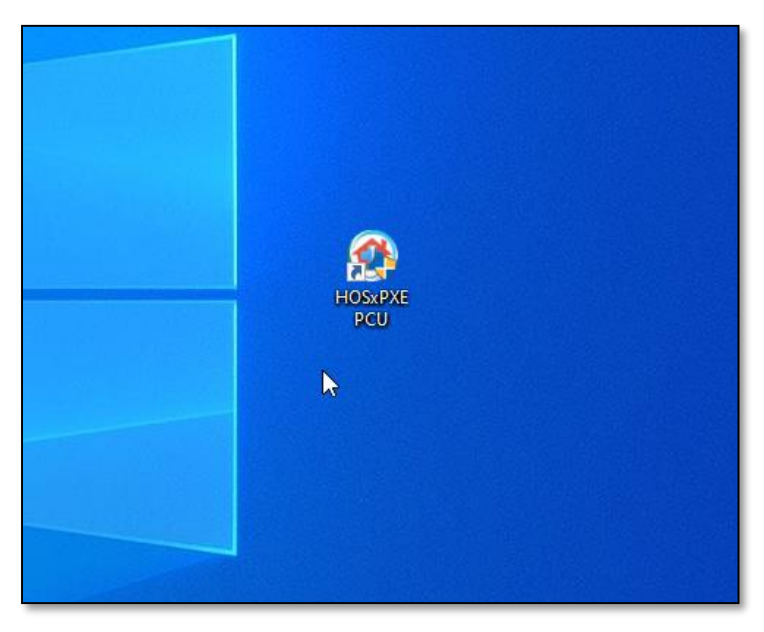

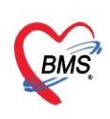

3.2. คลิกปุ่ม **การเชื่อมต่อ** ในหน้าจอแรกเพื่อทำการเชื่อมต่อ Databases ของโปรแกรม

| BMS-HOSxP XE Login    |                             |                         | x                           |
|-----------------------|-----------------------------|-------------------------|-----------------------------|
| BMS-H<br>โรงพยาบ      | OSxP PCU<br>าล ทดสอบระ      | XE 🔉<br>ະນນ ກຽຸຸຸລາແຄ້ໃ | 1 Thai                      |
| iu: 4.63.10.27        | DB : MySQL                  | sa@127.0.0.1:h          | os [3306]                   |
| ເข້າສູ່ຮະນນ           |                             |                         |                             |
|                       | วหัสผู้ไข้<br> <br>วหัสผ่าน |                         | เป้าระบบตัวย<br>บัตรประชาชน |
| 🧿 การเชื่อมต่อ ภาษา 🔹 | IP: 192.168.20.185          |                         | 🥥 เข้าระบบ 🛛 🛛 ยกเลิก       |

# 3.3. กำหนดค่าการเชื่อมต่อฐานข้อมูลดังนี้

| ( ConnectionSettingForm                                                                    |                                                 |                                                        |               | - = x               |
|--------------------------------------------------------------------------------------------|-------------------------------------------------|--------------------------------------------------------|---------------|---------------------|
| Database connect                                                                           | ion                                             |                                                        |               | System 🕞            |
|                                                                                            | กำหนดค่าฐาน                                     | ໜ້ວມູລ                                                 |               |                     |
|                                                                                            | ชื่อเครื่อง                                     | 127.0.0.1                                              |               |                     |
| C ST C                                                                                     | ชื่อฐานข้อมูล                                   | hos                                                    |               |                     |
|                                                                                            | รหัสผู้ใช้งาน                                   | sa                                                     | รหัสผ่าน      | ••                  |
| ZIAN                                                                                       | ช่องเชื่อมต่อ                                   | 3306 🗘                                                 | ]             | CN Manager          |
| ประเภทฐานข้อมูล                                                                            |                                                 |                                                        |               |                     |
| ประเภทฐานข้อมูล M                                                                          | ySQL ]<br>Gateway 🗖                             | ียกเลิกการใช้ Offlir                                   | ne Cache      | ♥ CDS Offline Cache |
| IP Address                                                                                 | L10 · 49 · 4                                    | 1 99 ช่องเชื้อ                                         | ນຕ່ອ 3306     | Ť                   |
| กำหนดค่าเชื่อมต่ออัตโน                                                                     | มัติ                                            |                                                        |               |                     |
| 🔲 ใช้งานการเชื่อมต่ออัต                                                                    | าโนมัติ                                         |                                                        |               |                     |
| ตัวเลือกผู้พัฒนา                                                                           |                                                 |                                                        |               |                     |
| <ul> <li>เปิดใช้งาน Develo</li> <li>ไม่ใช้งาน Gatewa</li> <li>ไม่ใช้งาน BarCode</li> </ul> | per Package 🛛<br>y (หากกำหนดไว่<br>e Reader 🛛 🗖 | ] Auto Update App<br>เป็น System Setting]<br>] Log SQL | lication<br>) |                     |
| <ul> <li>Single DB Connect</li> <li>Auto analyze que</li> </ul>                            | ry Ribb                                         | uto init datamodule<br>oon Style 2007                  | •             |                     |
| 🚇 ทดสอบการเชื่อมต่อ                                                                        | Set Passwor                                     | d                                                      |               | 🎦 บันทึก 🛛 🗙 ปิด    |

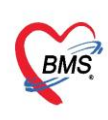

- 3.3.1.ชื่อเครื่อง: 127.0.0.1
- 3.3.2.Database: ใส่ชื่อ Database คือ "hos"
- 3.3.3.User: ใส่ "sa"
- 3.3.4.Password: ใส่ Password ของ Sa คือ "sa"
- 3.3.5.ประเภทฐานข้อมูลเป็น: MySQL

### 4. การ Upgrade Structure ของฐานข้อมูล

4.1.คลิกที่ปุ่ม ทดสอบการเชื่อมต่อ โปรแกรมจะแสดงปุ่ม Upgrade Structure ตามภาพ ให้คลิกที่ปุ่ม 1 ครั้ง

| ConnectionSettingForm                                                                              |                                                 |                                                     |          |                             | - = x         |
|----------------------------------------------------------------------------------------------------|-------------------------------------------------|-----------------------------------------------------|----------|-----------------------------|---------------|
| Database connect                                                                                   | ion                                             |                                                     | 😑 Ta     | sk 🔹 Syst                   | em 🔻          |
|                                                                                                    | กำหนดค่าฐาน                                     | ข้อมูล                                              |          |                             |               |
|                                                                                                    | ชื่อเครื่อง                                     | 127.0.0.1                                           |          |                             |               |
| C ST C                                                                                             | ชื่อฐานข้อมูล                                   | hos                                                 |          |                             |               |
|                                                                                                    | รหัสผู้ใช้งาน                                   | sa                                                  | รหัสผ่าน | ••                          |               |
| ZIAS                                                                                               | ช่องเชื่อมต่อ                                   | 3306 🗘                                              |          | 💦 🐻 CN Mana                 | ager          |
| ประเภทฐานข้อมูล                                                                                    |                                                 |                                                     |          |                             |               |
| ประเภทฐานข้อมูล M                                                                                  | /SQL                                            | <b>*</b>                                            |          |                             |               |
| ใช้งาน XE Mobile<br>Hosxpxe_pc<br>IP Ad<br>Connection<br>กำหนดค่าะ                                 | Gateway 🕅<br>u<br>n test OK                     | ยกเล็กการใช้ Offlin<br>Ҫ                            | e Cache  | CDS Offline                 | Cache         |
| 🔲 ใช้งานกา                                                                                         |                                                 |                                                     | OK       |                             |               |
| ด้วเลือกผู้พัฒนา                                                                                   |                                                 |                                                     |          | 2                           |               |
| <ul> <li>□ เปิดใช้งาน Develop</li> <li>✓ ไม่ใช้งาน Gateway</li> <li>□ ไม่ใช้งาน BarCode</li> </ul> | oer Package 🔲<br>/ (หากกำหนดไว้<br>e Reader 🛛 🔲 | ] Auto Update Appl<br>ใน System Setting)<br>Log SQL | ication  | 🔆 Upgrade Str<br>🍣 Clear St | ucture<br>tat |
| Single DB Connect                                                                                  | tion 🗆 Au<br>ry Ribb                            | uto init datamodule<br>on Style 2007                | •        | Update Applica              | ation         |
| 🚇 ทดสอบการเชื่อมต่อ                                                                                | Set Password                                    | d                                                   |          | 🖹 บันทึก 🛛                  | 🗙 ปิด         |

4.2. โปรแกรมจะเริ่มทำการสร้างฐานข้อมูลสำหรับการใช้งาน

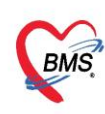

| ApplicationDBStructureUpgrad | deStatusForm – 🗖 🗙                                                               |
|------------------------------|----------------------------------------------------------------------------------|
| Structure Upgrade            | cm_dm_cmbty_stroke_screen                                                        |
|                              | 56 %                                                                             |
|                              |                                                                                  |
| Status                       |                                                                                  |
| 30/1/2021 15:21:10.050       | ALTER TABLE CM_am_CMpty_toot_screen ADD amnt_toot_scr_tootsnape_i_text varcr     |
| 30/1/2021 15:21:10.096       | ALTER TABLE `cm_dm_cmbty_foot_screen` ADD `dmht_foot_scr_footshape_r_text` varch |
| 30/1/2021 15:21:10.133       | ALTER TABLE `cm_dm_cmbty_foot_screen` ADD `abi_left_text` varchar(100) NULL      |
| 30/1/2021 15:21:10.156       | ALTER TABLE `cm_dm_cmbty_foot_screen` ADD `abi_right_text` varchar(100) NULL     |
| 30/1/2021 15:21:10.226       | ALTER TABLE `cm_dm_cmbty_screen` ADD `kidney_gfr_ckd_value` varchar(20) NULL     |
| 30/1/2021 15:21:10.257       | ALTER TABLE `cm_dm_cmbty_screen` ADD `kidney_gfr_epi_value` varchar(20) NULL     |
| 30/1/2021 15:21:10.297       | ALTER TABLE `cm_dm_cmbty_screen` ADD `at_hospital` char(1) NULL                  |
| 30/1/2021 15:21:10.320       | ALTER TABLE `cm_dm_cmbty_screen` ADD `bw` double(15,3) NULL                      |
| 30/1/2021 15:21:10.364       | ALTER TABLE `cm_dm_cmbty_screen` ADD `height` double(15,3) NULL                  |
| 30/1/2021 15:21:10.394       | ALTER TABLE `cm_dm_cmbty_screen` ADD `waist` double(15,3) NULL                   |
| 30/1/2021 15:21:10.431       | ALTER TABLE `cm_dm_cmbty_screen` ADD `bps` int NULL                              |
| 30/1/2021 15:21:10.459       | ALTER TABLE `cm_dm_cmbty_screen` ADD `bpd` int NULL                              |
| 30/1/2021 15:21:10.501       | ALTER TABLE `cm_dm_cmbty_screen` ADD `doctor_code` varchar(20) NULL              |
| 30/1/2021 15:21:10.526       | ALTER TABLE `cm_dm_cmbty_screen` ADD `screen_hospcode` varchar(5) NULL 🛛 🗸       |
| <                            | >                                                                                |
| Error                        |                                                                                  |
|                              |                                                                                  |
|                              |                                                                                  |
|                              |                                                                                  |
|                              |                                                                                  |
|                              |                                                                                  |
|                              |                                                                                  |
|                              |                                                                                  |
| L                            |                                                                                  |

4.3. หลังจากโปรแกรมทำการ Upgrade Structure เสร็จจะแสดงข้อความตามภาพ

| BMS-HOSxP XE Log        | in                                                      |                                                | X                           |
|-------------------------|---------------------------------------------------------|------------------------------------------------|-----------------------------|
| <b>В</b><br>Бл<br>ти: 4 | MS-HOSxP PCU<br>งพยาบาล ทดสอบระ<br>63.111.27 DB : MySQL | XE<br>ะบบ กรุณาแก้ไข<br>sa@127.0.0.1:hos [3306 | Thai                        |
| ເຫັງສູ່ຈະນນ             | Hosxpxe_pcu<br>Upgrade structure done.                  | OK                                             | (ข้าระบบตัวย<br>บัตรประชาชน |
| 🧐 การเชื่อมต่อ          | וצרת IP : 192.168.20.185                                | 🥝 ເຫຼັງຮະນາ                                    | ม 🛛 🗙 ยกเลิก                |

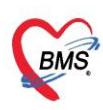

4.4.ให้ทำการติดตั้ง Stored Procedure สำหรับโปรแกรม BMS-HOSxP PCU XE โดยการไปที่แถบ

System Stored Procedure กดที่ปุ่ม Re create system stored procedure ตามภาพ

| a intentorystoreal roccaalemanagen of |                                  |  |
|---------------------------------------|----------------------------------|--|
| Inventory stored procedure            |                                  |  |
| check_stock_deliver_detail            | Recreate system stored procedure |  |
| check_stock_draw_list                 |                                  |  |
| check_stock_draw_list_tx              |                                  |  |
| check_stock_department_item_qty       |                                  |  |
| check_stock_item_drugitems_stat       |                                  |  |
| Trigger                               |                                  |  |
| check_stock_item_balance_history      |                                  |  |
| check_stock_item_unit_trx             |                                  |  |
| get_stock_item_usage_unit_qty         |                                  |  |
| Inventory Function                    |                                  |  |
| get_cheque_po_list                    |                                  |  |
| System Stored Procedure               |                                  |  |
| Pttype Price Function                 |                                  |  |
|                                       |                                  |  |
|                                       |                                  |  |
|                                       |                                  |  |
|                                       |                                  |  |
|                                       |                                  |  |
|                                       |                                  |  |
|                                       |                                  |  |
|                                       |                                  |  |
|                                       |                                  |  |
|                                       |                                  |  |
|                                       |                                  |  |
|                                       |                                  |  |
| Auto setup Drop Function              | 9n                               |  |

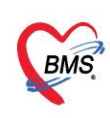

- การ Restore ฐานข้อมูล (กรณีไม่ได้ลงทะเบียนเป็นสมาชิกของบริษัทบางกอก เมดิคอล ซอฟต์แวร์ จำกัด)
  - 5.1.พิมพ์คำสั่ง cmd เพื่อเปิด Command Prompt ตามภาพ

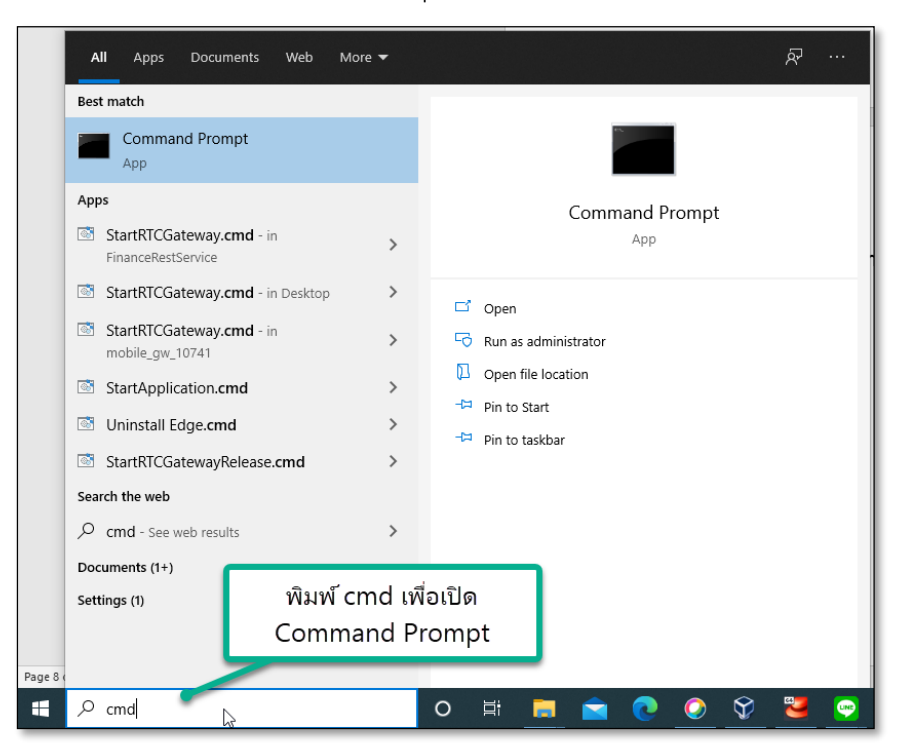

#### 5.2.พิมพ์คำสั่ง > cd\ ตามภาพ

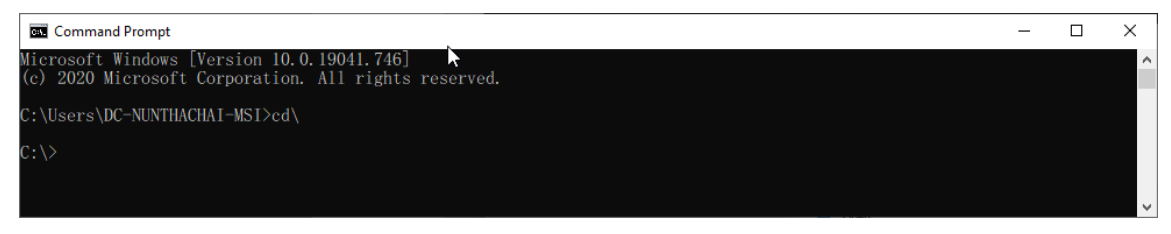

5.3. จากนั้นเข้าไปที่ MySQL โดยการพิมพ์ > cd "Program Files (x86)"/BMS/MySQL/bin

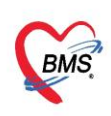

| Command Prompt                                                                                     | _ | × |
|----------------------------------------------------------------------------------------------------|---|---|
| Microsoft Windows [Version 10.0.19041.746]<br>(c) 2020 Microsoft Corporation. All rights reserved. |   | ^ |
| C:\Users\DC-NUNTHACHAI-MSI>cd\                                                                     |   |   |
| C:\>cd "Program Files (x86)"/BMS/MySQL/bin                                                         |   |   |
| C:\Program Files (x86)\BMS\MySQL\bin>_                                                             |   |   |
|                                                                                                    |   |   |
|                                                                                                    |   |   |
|                                                                                                    |   |   |
|                                                                                                    |   |   |
|                                                                                                    |   |   |
|                                                                                                    |   | ~ |

### 5.4. พิมพ์คำสั่ง mysql -u root

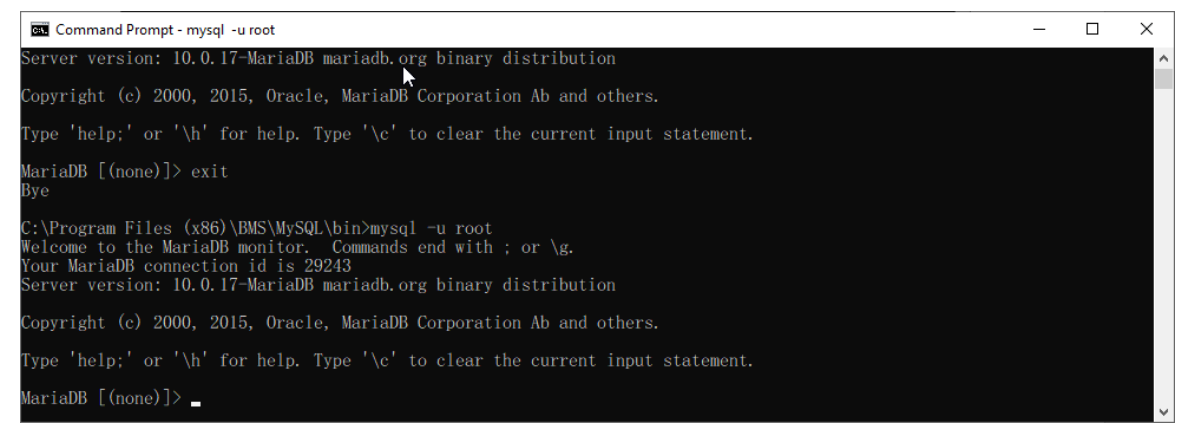

# 5.5. ทำการสร้าง Database สำหรับการใช้งาน โดยการใช้ทำสั่ง create database hosxp\_pcu;

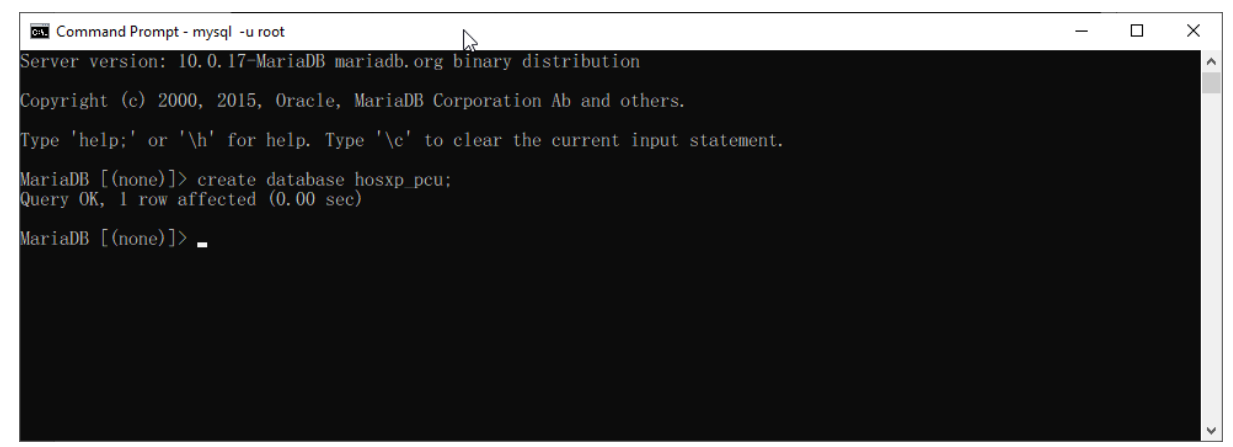

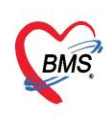

5.6.ทำการ Restore ข้อมูลจาก Database โดยการใช้คำสั่ง mysql -u root hosxp\_pcu <

#### hos.sql

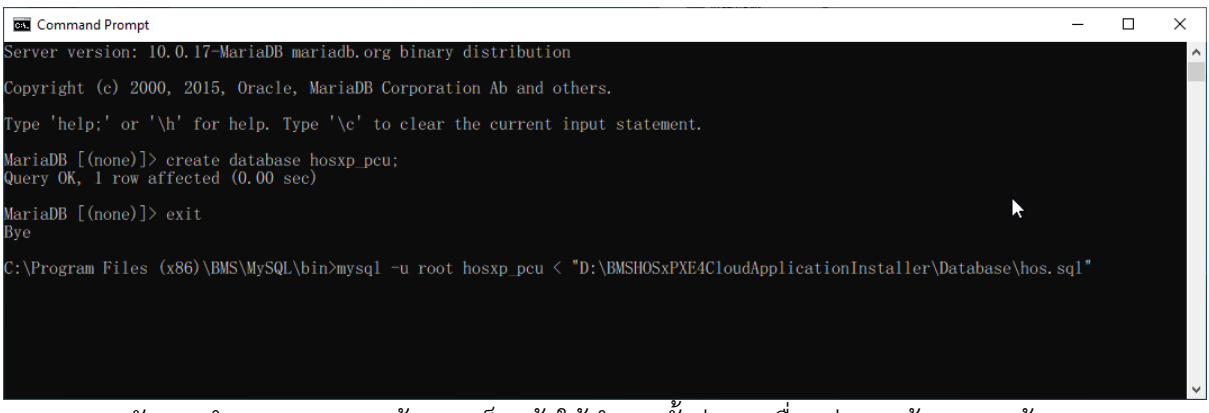

หลังจากทำการ Restore ข้อมูลเสร็จแล้วให้ทำการตั้งค่าการเชื่อมต่อฐานข้อมูลตามข้อ 3.3

### 5.7. การตั้งค่ารหัสสถานพยาบาล

สำหรับหน่วยบริการที่ต้องการใช้งานโปรแกรม BMS-HOSxP PCU XE ต้องตั้งค่าสถานพยาบาลเป็นรหัสที่ ถูกต้อง

- เข้าใช้งานโปรแกรมโดย User : bms และ Password : bms

| BMS-HOSxP XE Login<br>BMS-H<br>โรงพยาบ | OSxP PCU XE<br>กล ทดสอบระบบ กรุณาแก้ไข | x<br>Thai         |
|----------------------------------------|----------------------------------------|-------------------|
| tu: 4.63.10.27                         | DB : MySQL sa@127.0.0.1:hos            | [3306]            |
| ເข້າສູ່ຈະນນ                            | รหัสผู้ใช้                             |                   |
|                                        | bms                                    |                   |
|                                        | รหัสผ่าน                               | เข้าระบบด้วย      |
|                                        | •••                                    | บตรบระชาชน        |
|                                        |                                        |                   |
|                                        |                                        |                   |
| 🧿 การเชื่อมต่อ ภาษา                    | IP: 192.168.20.101                     | เข้าระบบ 🔀 ยกเล็ก |

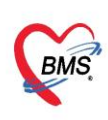

- เข้าที่เมนู Tools > System > System Setting

| GMS              | 0 0        | ÷         |             |          |                |        |       |         |                |              | BMS-H               | IOSxP PCU X        | E : 4.63.10    | .27 DB : s   | a@127.0.0.1       | 1:hos [My     | (SQL:3306]           | (โรงพยาบาล ท           | ดสอบระบบ กร     | ณาแก้ไข : 00 | 0000) |
|------------------|------------|-----------|-------------|----------|----------------|--------|-------|---------|----------------|--------------|---------------------|--------------------|----------------|--------------|-------------------|---------------|----------------------|------------------------|-----------------|--------------|-------|
| <u> </u>         | Applicatio | on Of     | PD Registry | Ref      | er Registi     | ry     | Nurse | Docto   | r Disper       | nsary l      | Laboratory          | hysic Registry     | Finance        | PCU          | Back Office       | Tools         |                      |                        |                 |              |       |
|                  |            |           | ۲           | ۰        | ۰              | ۰      | ۰     | ۰       |                |              |                     |                    |                |              |                   |               |                      |                        |                 |              |       |
| Data<br>Export • | System     | Data<br>* | System      | OPD      | PCU<br>*       | Lab    | DISP  | 41<br>* | Inventory<br>* | SQL<br>Query | Deployment<br>Tools | Report<br>Designer | Online<br>User | DB<br>Backup | Diagram<br>Editor | RTF<br>Editor | Upgrade<br>Structure | Clear Offline<br>Cache | DataCenter<br>* | Messenger    |       |
|                  | System     |           | สาร         | n        |                | tin    | g     |         |                | Query        | Deployment          | Report             | User           | Backup       | Editor            | Editor        | Structure            | Offline                | Datad           | enter        |       |
|                  |            |           | ห้อ         | ເທຮາລ    |                |        |       |         |                |              |                     |                    |                |              |                   |               |                      |                        |                 |              |       |
|                  |            |           | Sys         | tem Set  | ting           |        |       |         |                |              |                     |                    |                |              |                   |               |                      |                        |                 |              |       |
|                  |            |           | Clo         | oud Tab  | s<br>System Si | etting |       |         |                |              |                     |                    |                |              |                   |               |                      |                        |                 |              |       |
|                  |            |           | Us          | er Group |                |        |       |         |                |              |                     |                    |                |              |                   |               |                      |                        |                 |              |       |
|                  |            |           | Us          | er       |                |        |       |         |                |              |                     |                    |                |              |                   |               |                      |                        |                 |              |       |
|                  |            |           |             |          |                | _      |       |         |                |              |                     |                    |                |              |                   |               |                      |                        |                 |              |       |

- เลือกที่เมนู เวชระเบียน > รหัสหน่วยบริการ(สนย.) และทำการเลือกรหัสสถานพยาบาล

| BMS | 00              | -          |        |                |           |         |            |              |                           |                   |                  | : 4.63.10.27 D     |            | 127.0.0.1:hos [MySQL:3306] (โรงพยาบาล หดสอบระบบ กรุณาแก้ไข : 0000 |       |
|-----|-----------------|------------|--------|----------------|-----------|---------|------------|--------------|---------------------------|-------------------|------------------|--------------------|------------|-------------------------------------------------------------------|-------|
|     | Application     | OPD Regi   | istry  | Refer Registry | Nurse     | Doctor  | Dispensary | Laboratory   | Physic Registry           | Finance           | PCU              | Back Office        | Tools      |                                                                   |       |
| HOS | xPSystemSetting | MainForm 🗵 |        |                |           |         |            |              |                           |                   |                  |                    |            |                                                                   |       |
| ¢   | BM              | S-HO       | DS     | SxP Sy         | /ste      | em S    | Settir     | ıg           |                           |                   |                  |                    |            |                                                                   |       |
|     | Main S          | Setting    | Mair   | Setting        |           |         |            |              |                           |                   |                  |                    |            |                                                                   |       |
|     | Sotting         | Darkana    | Mod    | fule           |           |         |            | กำหนดส่า     |                           |                   |                  |                    |            |                                                                   |       |
|     | lo: io          | denage .   | ล่าตั  | น ชื่อ         |           |         |            | ลำตับ ชื่อ   |                           |                   |                  | ต่าที่ถ้าพ         | 10         | ที่อานัส                                                          |       |
|     | Stored P        | rocedure   | > 1    | เวพระเมียน     |           |         |            | 1 Line T     | ัดken สำหรังแจ้งเพื่อ     | าแมื่อมีการสั่งย่ | าตัดใหม่         |                    |            |                                                                   |       |
|     | Anne            | ounce      | 2      | ສັດປະເວັສີ     |           |         |            | 2 sissan     | นอกสาร scan ใบส่งตั       | h                 |                  |                    |            |                                                                   |       |
|     | Applicat        | tion Icon  | 3      | ห้องตรวจ       |           |         |            | 3 Extern     | al Viewer ระบบเลก         | ans Scan          |                  | 2                  |            |                                                                   |       |
|     | Image           | Server     | 4      | นัดหมาย        |           |         | >          | 4 รทัสทา     | เวยให้บริการ (สนย.)       |                   |                  |                    | 0000       | โรงพยาบาล โรงพยาบาลทศสอบระบบ                                      |       |
|     | DB Store        | a Lindata  | 5      | ทันตกรรม       |           |         |            | 5 ชื่อหน่ว   | ยให้บริการ                | A 40              | Cu DCurto        | en Settine Codel o | akun\/akun | EntreEntre                                                        | -     |
|     | -               | e opuale   | 6      | X-Ray          |           |         |            | 6 จำนวนร     | หลักของ HN                | W HC              | oxe syste        | msettingcodeco     | okupvaluei | EntryForm                                                         |       |
|     | Emerger         | ncy Mode   | 7      | พ้องผ่าทัด     |           |         |            | 7 จำนวนเ     | หลักของ AN                | ก้าห              | นดค่ารห้         | র্শন               |            |                                                                   |       |
|     | Sequ            | Jence      | 8      | ห้องจ่ายยา     |           |         |            | 8 รพัส H     | N ที่ต้องการใช้ใน Ani     | onym zour         |                  |                    |            |                                                                   |       |
|     | Mainte          | enance     | 9      | System         |           |         |            | 9 สถานะก     | าารมาผู้ป่วยส่งครวจส่ว    | งหน้า             |                  |                    |            |                                                                   |       |
|     |                 |            | 10     | Inventory      |           |         |            | 10 สถานะเ    | ผู้ป่วยส่งครวจล่วงหน้า    | 51                | <b>์สหน่วย</b> ' | ให้บริการ (สน      | a.)        |                                                                   |       |
|     |                 |            | 11     | ผู้ป่วยใน      |           |         |            | 11 ถ้าหมด    | แผนกทามท้องที่ส่งครว      | เจลู้ปัว          |                  |                    |            |                                                                   |       |
|     |                 |            | 12     | พ้องตรวจทางป   | ฏิบัติการ |         |            | 12 คิดค่าช   | รรมเนียมผู้ป่วยรายใหม่    | รทั               | สมาครฐาน         | สนย. ของสถานบริก   | กรแห่งนี้  |                                                                   | 1     |
|     |                 |            | 13     | ห้องการเงิน    |           |         |            | 13 รทัสค่า   | ธรรมเนียมผู้ป่วยรายให     | <b>ม</b> ่        |                  |                    |            |                                                                   |       |
|     |                 |            | 14     | คลินิกพิเศษ    |           |         |            | 14 ครวจสะ    | อบผลวินิจฉัย S ต้องมี '   | VWX               |                  |                    |            |                                                                   |       |
|     |                 |            | 15     | Lab Patho      |           |         |            | 15 รพัสเริ่ม | เต้นสัญชาติ               |                   |                  |                    |            |                                                                   |       |
|     |                 |            | 16     | E-Claim บริษัท | ทกลาง     |         |            | 16 รพัฒริ่ม  | <b>เค้นเชื้อชา</b> ทิ     |                   |                  |                    |            |                                                                   |       |
|     |                 |            | 17     | BMS Kiosk      |           |         |            | 17 รทัสสิท   | ซิซำระเงิน                |                   |                  | _                  |            |                                                                   |       |
|     |                 |            | 18     | ระบบเรียกคิว   |           |         |            | 18 รหัสเริ่ม | เด้นศาสนา                 |                   | ามการเราัส       | ž                  |            |                                                                   |       |
|     |                 |            | 19     | Datacenter     |           |         |            | 19 ไม่ต้อง:  | ระบุเทตุผลการขึ้มแฟ้มเ    | 28.858            | DITISSING        |                    |            |                                                                   |       |
|     |                 |            | 20     | ระบบสำรองข้อมู | มูล       |         |            | 20 ห้ามส่ง   | ครวจผู้ป่วยหากมีเลขที่ร่  | บัตรปะ            | ค้นหา 1          | 1999               |            | 🗖 คัน                                                             |       |
|     |                 |            | 21     | ຈະນນ Single (  | Queue     |         |            | 21 เลขที่ F  | lefer ไปสถานพยาบาล        | เอ็นออ            |                  |                    | <i>d</i>   |                                                                   |       |
|     |                 |            | 22     | Cloud Servic   | ces       |         |            | 22 Lock:     | ช่องคำนำหน้าห้ามพิมพ์     | น้อง ล่า          | 111              | จทศ<br>11000       | 28518      | สาเจ<br>แรงการกับนในการเลือกการโมเสอร์                            |       |
|     |                 |            |        |                |           |         |            | 23 แสดงสิ    | ทธิพิตพัวผู้ป่วยที่ Infor | matic             |                  | 11999              | 1224       | D. IT. 19755 ( CONTRACTOR D PEAK 0.4                              |       |
|     |                 |            |        |                |           |         |            | 24 ใช้ระบา   | บครวจสอบสิทธิ สปสช.       | . V2              |                  |                    |            |                                                                   |       |
|     |                 |            |        |                |           |         |            | 25 ระยะเว    | ลาที่ Lock Visit เลาไ     | วั (นาร์          |                  |                    |            |                                                                   |       |
|     |                 |            |        |                |           |         |            |              | + - • • × •               |                   |                  |                    |            | 🗎 มันกัก                                                          | 🗙 ปิด |
|     |                 |            |        |                |           |         | 5          | หัสมาตรฐาน   | สนย. ของสถาน              | บริการแห่ง        | đ                |                    |            |                                                                   |       |
|     |                 |            |        |                |           |         |            | ***          |                           |                   |                  |                    |            |                                                                   |       |
|     |                 |            | 144 44 | 4 b bb bb + -  |           | a + + 1 |            |              |                           |                   |                  |                    |            |                                                                   |       |

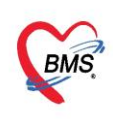

# การตั้งค่าและบันทึกข้อมูล Vaccine HOSxP PCU XE

# 1. <u>การตั้งค่าข้อมูลพื้นฐานวัคซีน , Lot Vaccine และแผนการรักษา</u>

### 1.1. วิธีการเพิ่มข้อมูลVaccine

เข้าที่เมนู Tools > OPD > ประเภท Vaccine

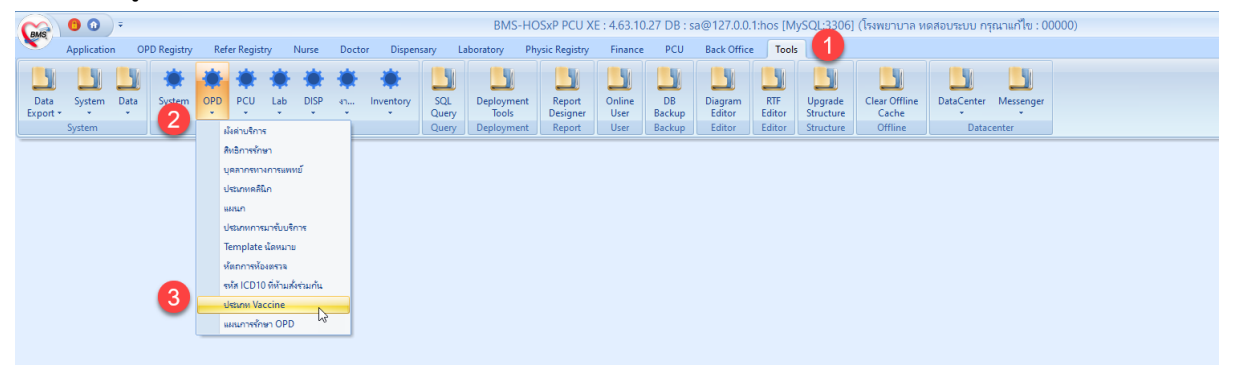

- 1.1.1. กดปุ่มเพิ่ม <u>(การเพิ่มข้อมูลVaccineไม่ต้องเพิ่มข้อมูลแยกตามเข็ม ให้เพิ่มข้อมูลแยกตาม</u> <u>บริษัทผู้ผลิต</u>)
- 1.1.2. ลงข้อมูล Vaccine
  - ระบุ รหัส(รหัสห้ามซ้ำกัน)
  - ระบุ กลุ่ม
  - ติ๊ก Active
  - ระบุ ชื่อvaccine (ให้ระบุชื่อบริษัท ต่อท้ายชื่อ Vaccine)
  - ระบุ วิธีใช้
  - ระบุ รหัสส่งออก (ให้ระบุเป็น C19)
  - ระบุ ชื่อบริษัทผู้ผลิต (ข้อมูลผู้ผลิตจะมาจากระบบ Immunization Center
  - ระบุ แบบฟอร์มใบนัด (แบบฟอร์มที่แสดงจะต้องอยู่ใน module ที่ชื่อ "VACCINE-APPOINTMENT")
  - กำหนดการคิดค่าบริการ (ถ้ามีการคิดค่าบริการ โดยเพิ่มข้อมูลค่าใช้จ่ายที่ข้อมูลเวชภัณฑ์ยา)
  - ติ๊ก Update MOPH Registry และติ๊ก ต้องระบุแผน
- 1.1.3. กดปุ่มบันทึก

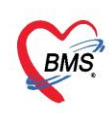

| 🍪 HOSxP    | PersonVaccine  |                                                   |               |                              |                       |                 |         |       |                    |              | - =   | x |
|------------|----------------|---------------------------------------------------|---------------|------------------------------|-----------------------|-----------------|---------|-------|--------------------|--------------|-------|---|
| ทะเบียน    | Vaccine        |                                                   |               |                              |                       |                 |         |       |                    | Vaccine Lot. | C Log | g |
| ด้แหา      |                |                                                   |               |                              |                       |                 |         |       |                    |              | -     |   |
|            |                |                                                   |               |                              |                       |                 |         |       |                    |              |       |   |
| ชื่อ Vac   | cine           | <b>O</b> F                                        | lefresh       |                              |                       |                 |         |       |                    |              |       |   |
| ลำดับ      | รหัส 🔻         | ชื่อ Vaccine                                      | กลุ่ม รหัเ    | เส่งออก Vaccine รวม          | ส่งข้อมลเข้า MOPH ต้อ | งระบแผน วิธีให้ |         | 1     | สถานะ ยา/ด่าบริการ | ព័រ          | រតិច  |   |
| 1          | TT5/dT5        | ฉิดวัคชินบาดทะยักเข็มที่ 5                        | 😔 HOSxPPerson | VaccineEntryForm             |                       |                 | - 🗆 X   |       | 0                  |              |       | Π |
| 2          | TT4/dT4        | ฉิดวัคชินบาดทะยักเข็มที่ 4                        | ด้อนอ Моссіи  |                              |                       |                 |         |       | 0                  |              |       |   |
| 3          | TT3/dT3        | ฉีดวัคชินบาดทะยักเข็มที่ 3                        | มอมูล vacci   | le                           |                       |                 | C Log   |       | 0                  |              |       |   |
| 4          | TT2/dT2        | ฉิดวัคชินบาดทะยักเข้มที่ 2                        | Vaccine       |                              |                       |                 |         |       | 0                  |              |       |   |
| 5          | TT1/dT1        | ฉิดวัคชินบาดทะยักเข็มที่ 1                        |               |                              |                       |                 |         |       | 0                  |              |       |   |
| 6          | TT/dT          | บาดทะยัก                                          | รหัส          | Coronavirus                  | กลุ่ม Coronavirus     | Active          |         | ılar) | 0                  |              |       |   |
| 7          | Rabies Vaccine | วัคชั้นพิษสุนัขบ้า เช่ม 5                         | Na Vaccine    | Coronavirus AstraZeneca      |                       |                 |         | us)   | 0                  |              |       |   |
| 8          | Rabies Vaccine | วัคชั้นพิษสุนัขบ้า เช็ม 4 🧡                       | be vaccine    | Coronavirus Astrazeneca      |                       |                 |         | us)   | 0                  |              |       |   |
| 9          | Rabies Vaccine | วัคชั้น<br>องตัวบอ Vaccine                        | วิธีให้       | ฉีดใต้ผิวหนัง (Subcutaneous) | )                     | •               |         | us)   | 0                  |              |       |   |
| 10         | Rabies Vaccine | วัลซึ่น ถึง มียี่มูล Vaccine                      | รทัสส่งออก    | C19                          | ผู้ผลิต AstraZeneca   | ÷               |         | us)   | 0                  |              |       |   |
| 11         | Rabies Vaccine | วัคชั่นพิษสุนัขบ้า เข้ม 1                         |               |                              |                       |                 |         | us)   | 0                  |              |       |   |
| 12         | Rabies Vaccine | พิษสุนัขบำ                                        | แบบพอรมเบนด   | XE-FORM-Covid-TAG-A5         |                       | •               |         | us)   | 0                  |              |       |   |
| 13         | OPVs3          | OPV ครั้งที่ 3 (ป.2)                              | ด่าบริกาช     | Vaccine Covid 19 0.5 ml/de   | ose Vial              |                 | 🝳 กันหา |       | 0                  |              |       |   |
| 14         | OPVs2          | OPV ครั้งที่2 (ป.1)                               | <u> </u>      |                              |                       | _               |         |       | 0                  |              |       |   |
| 15         | OPVs1          | OPV ครั้งที่ 1 (21)                               |               | 🔲 เป็น Vaccine รวม           | 🔽 Update MOPH Regi    | stry            |         |       | 0                  |              |       |   |
| 16         | OPVC           | OPV รณรงค (ติราราาวไซปงา                          | 14 5          | 🔽 ต้องระบแผน                 |                       |                 |         |       | 0                  |              |       |   |
| 1/         | OPV5           | OPV กระตุณ กรุงท 2                                | -             | - not to zinne               |                       |                 |         |       | 0                  |              |       |   |
| 10         | 001/2          | UP V แระตุณ ครุงท I<br>ให้สะสะ ODV ครั้งสี่ 2     |               |                              |                       |                 |         |       |                    |              |       |   |
| 20         | OPV3           | เทลทอน OF V ทรีงที่ 3<br>ให้รักคือ OPV คลั้งสี่ 2 | 🛛 🐻 ลม        |                              |                       | 🖪 บันทึก        | × 10    |       | 0                  |              |       |   |
| 20         | OPV2           | เทลเซน OPV ตรงที่2<br>ให้รัดพื้น OPV ตรั้งที่ 1   |               |                              |                       |                 |         |       |                    |              |       |   |
| 21         | MMD2           | รักพื้นนัด อาเซน นัดและนั้น                       | MMD 07        |                              |                       | ດດປະນາໂນ        | พื      |       | 0                  |              |       |   |
| 22         | MMR1           | ให้วัดพื้น MMR                                    | MMR 072       |                              |                       | มีปนุ่มพา       | VIFI    |       | 0                  |              |       |   |
| 24         | MEAS           | ใน้วัดพื้น Measle                                 | MEAS 06       |                              |                       |                 |         |       | 0                  |              |       |   |
|            | ຄດາໃນເໜັ່ນ     | IF เข้มคั่ 3                                      | IE 05         |                              |                       |                 |         |       |                    |              |       | - |
| A A        | INDARNA        | ✓ X ^ * * ₹                                       |               |                              |                       |                 |         |       |                    |              | •     |   |
| - <b>-</b> | ม่ม 👌 🧷 แก้ไข  |                                                   |               |                              |                       |                 |         |       |                    |              | 🗙 ปิด |   |

# 1.2. วิธีการ เพิ่ม ข้อมูล Lot. Vaccine

1.2.1.กดปุ่มVaccine Lot. > กดปุ่ม Vaccine Covid-19

| 😸 HOS:  | PPersonVaccine | ×                       |        |                               |          |                 |               |                                    |          |              |            |      |                                                                                                    |                 |
|---------|----------------|-------------------------|--------|-------------------------------|----------|-----------------|---------------|------------------------------------|----------|--------------|------------|------|----------------------------------------------------------------------------------------------------|-----------------|
| ทะเบีย  | I Vaccine      |                         |        |                               |          |                 |               |                                    |          |              |            |      | Vaccir                                                                                                    | e Lot. 🛛 💽 Log  |
| ด้แทา   |                |                         |        |                               |          |                 |               |                                    |          |              |            |      |                                                                                                    |                 |
|         |                |                         |        |                               |          |                 |               |                                    |          |              |            | _    | •                                                                                                    |                 |
| ชื่อ Va | ccine          |                         | 🚸 но:  | SxPDoctorWorkbenchVaccineList | orm      |                 |               |                                    |          |              |            | ĸ    |                                                                                                    |                 |
| ล่าดับ  | รรัส 🔺         | *a Vaccine              | ข้อมูล | a Vaccine                     |          |                 |               |                                    |          | Vaccine      | COVID-19   |      | ບັບລັກ                                                                                                    | แบบปลรับบัต     |
| > 1     | BCG            | ให้ BCG ต่ำกว่า 1 มี    |        |                               |          |                 |               |                                    |          | Tucomo       |            |      | - the second second sec |                 |
| 2       | Co01           | Covid sinovac (         | Vacc   | cine Group                    |          | Vaccine lot     |               |                                    | 2        |              |            |      |                                                                                                    | XE-FORM-Covid-1 |
| 3       | Co02           | Covid Pfizer (0,1       | ລຳກັນ  | ม ชื่อ Vaccine Group          |          | ลำดับ วันที่รับ | Lot No.       | วันหมดอายุ                         | จำนวณระบ | จำนวนคงเหลือ | ย้งมีใช้อ  |      |                                                                                                    | XE-FORM-Covid-1 |
| 4       | Co03           | Coronavirus Pfiz        | > 1    | Coronavirus                   |          |                 |               |                                    |          |              |            |      | AstraZeneca                                                                                                    | XE-FORM-Covid-1 |
| 5       | Co04           | Coronavirus mo          | 2      | Flu                           |          |                 |               |                                    |          |              |            | Vial | AstraZeneca                                                                                                    | XE-FORM-Covid-1 |
| 6       | Co05           | Coronavirus Ast         | t 3    | OPV                           |          |                 |               |                                    |          |              |            |      | AstraZeneca                                                                                                    | XE-FORM-Covid-1 |
| 7       | Co06           | Coronavirus sine        | 4      | BCG                           |          |                 |               |                                    |          |              |            |      |                                                                                                    | XE-FORM-Covid-1 |
| 8       | Co07           | Coronavirus sine        | 5      | JE                            |          |                 |               |                                    |          |              |            |      |                                                                                                    | XE-FORM-Covid-1 |
| 9       | Coronavirus    | Coronavirus sine        | 6      | MEAS                          |          |                 |               |                                    |          |              |            | Vial |                                                                                                    | XE-FORM-Covid-1 |
| 10      | Covid19        | Covid19 Sinova          |        | MMR                           |          |                 |               |                                    |          |              |            | Vial | Novavax                                                                                                    | XE-FORM-Covid-1 |
| 11      | dTANC 1        | วัคชิแบาลทะยัก หญิ      | 8      | Rables Vaccine                |          |                 |               |                                    |          |              |            |      |                                                                                                    |                 |
| 12      | dTANC 2        | วัคชิแบาลทะยัก หญิ      | 9      | 11                            |          |                 |               |                                    |          |              |            |      |                                                                                                    |                 |
| 13      | dTANC 3        | วัดชิ้นบาดทะยัก หญิ     | 10     |                               |          |                 |               |                                    |          |              |            |      |                                                                                                    |                 |
| 14      | dTANC 4        | วัคชินบาดทะยัก หญิ      | 12     | DTR                           |          | 1               |               | <no data="" display="" to=""></no> |          |              |            |      |                                                                                                    |                 |
| 15      | dTANC 5        | วัคชิแบาลทะยัก หญิ      | 12     | DIP                           |          |                 |               |                                    |          |              |            |      |                                                                                                    |                 |
| 16      | DTP1           | ให้วัดชิ้น DTP เช็มท่   | •      |                               |          |                 |               |                                    |          |              |            |      |                                                                                                    |                 |
| 17      | DTP2           | ให้วักชิ่น DTP เช้มท่   | 4      |                               |          |                 |               |                                    |          |              |            |      |                                                                                                    |                 |
| 18      | DTP3           | ให้วัดขึ้น DTP เข้มท่   | 1      |                               |          |                 |               |                                    |          |              |            |      |                                                                                                    |                 |
| 19      | DTP4           | DTP กระดุ้น เช่มที      |        |                               |          |                 |               |                                    |          |              |            |      |                                                                                                    |                 |
| 20      | DTP5           | DTP กระคุ้น เข้มที      |        |                               |          |                 |               |                                    |          |              |            |      |                                                                                                    |                 |
| 21      | dTs1           | วัคชิน dT เข้มที่ 1 (ร  | 1      |                               |          |                 |               |                                    |          |              |            |      |                                                                                                    |                 |
| 22      | dTs2           | วัคชิน dT เช้มที่ 2 (เ  | 1      |                               |          |                 |               |                                    |          |              |            |      |                                                                                                    |                 |
| 23      | dTs3           | วัคชิน dT เช็มที่ 3 (เ  | 1      |                               |          |                 |               |                                    |          |              |            |      |                                                                                                    |                 |
| 24      | dTs4           | วัคชั่น dT เข้มที่ 4 (เ | 1      |                               |          |                 |               |                                    |          |              |            |      |                                                                                                    |                 |
| 25      | Flu            | วัลขึ้นไข้หวัดใหญ่      |        | < > > > + + + → → × ~ = +     | - Tel. W |                 | - • • × • • • | ¥ (                                |          |              |            |      |                                                                                                    | _               |
|         |                | ~ ~ ^ 4 * *             | -      |                               |          |                 |               |                                    |          |              |            |      |                                                                                                    |                 |
| -       | พิ่ม 📃 🧷 แก้   | ไข                      |        |                               |          |                 |               |                                    |          | 📑 บันร       | ที่ก 🔀 ปีก |      |                                                                                                    | 🔀 ปิด           |
|         |                |                         | -      |                               |          |                 |               |                                    |          |              |            |      |                                                                                                    |                 |

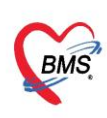

- 1.2.2. กดปุ่ม เพิ่ม
- ระบุ ข้อมูลชื่อVaccine , ผู้ผลิต (วันที่รับและเวลาที่รับจะขึ้นเป็นเวลาปัจจุบัน สามารถแก้ไขได้)
- ระบุ ข้อมูล ช่องLot. No., Serialization, วันหมดอายุ และจำนวน Dose ด้วยเครื่องอ่าน Barcode
- ยิ่ง ที่ข้างกล่อง Vaccine
- ติ๊ก พิมพ์ label เพื่อพิมพ์ Sticker เมื่อบันทึกข้อมูล

1.2.3. กดปุ่ม บันทึก ระบบจะGen กล่องที่ของLot Vaccine และ Dose มาให้ตามที่ระบุไว้ ซึ่งสามารถ ออกแบบแบบฟอร์ม Sticker มาแปะติดกับกล่องวัคซีนที่ฉีดให้กับผู้ป่วย และติดที่ใบนำทางของผู้ป่วยได้

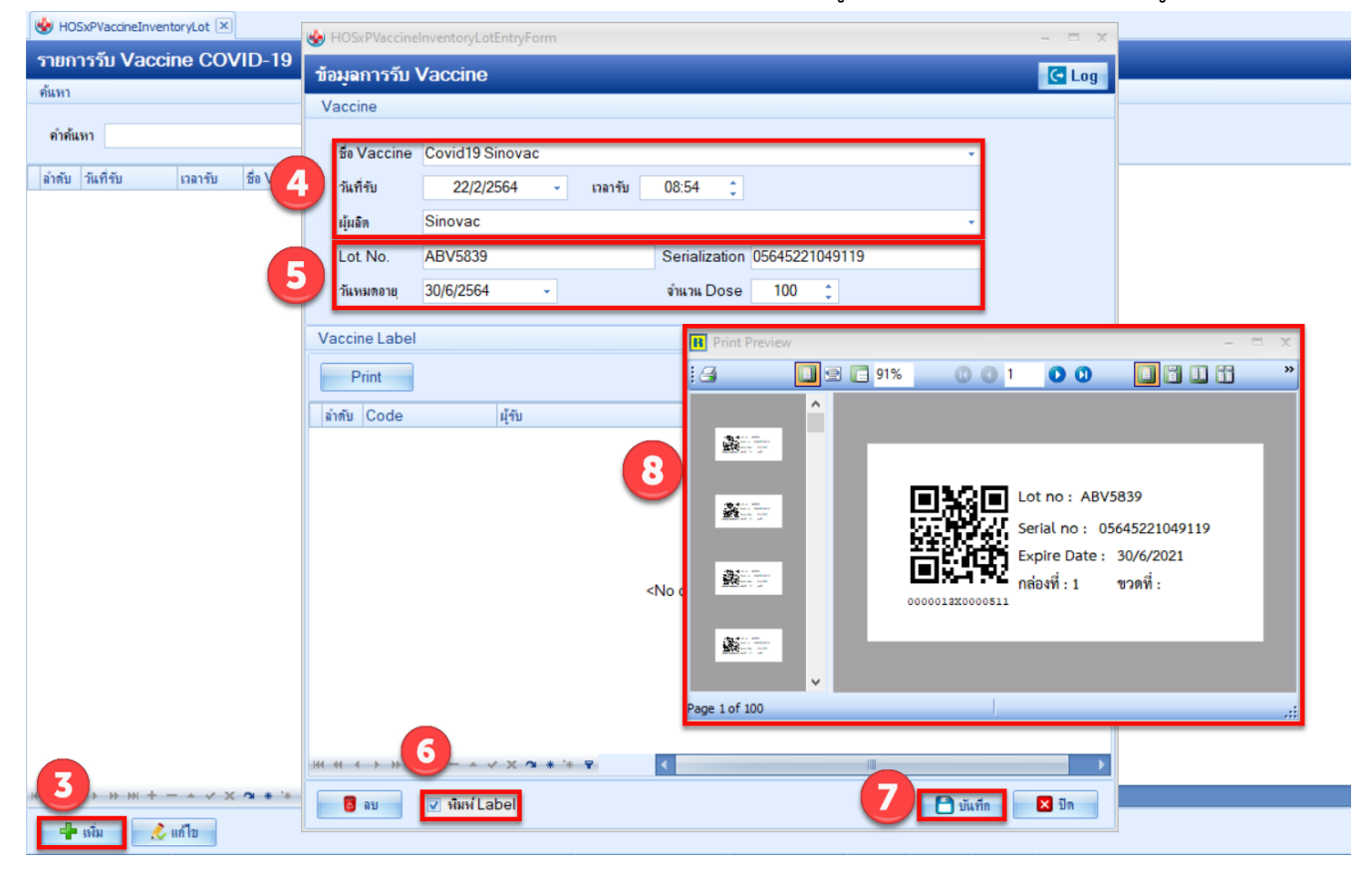

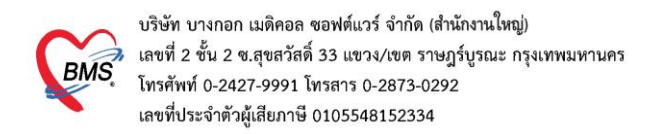

### 1.3. วิธีการสร้างแผนการรักษา OPD

1.3.1. เข้าที่เมนู Tools > OPD > แผนการรักษา OPD

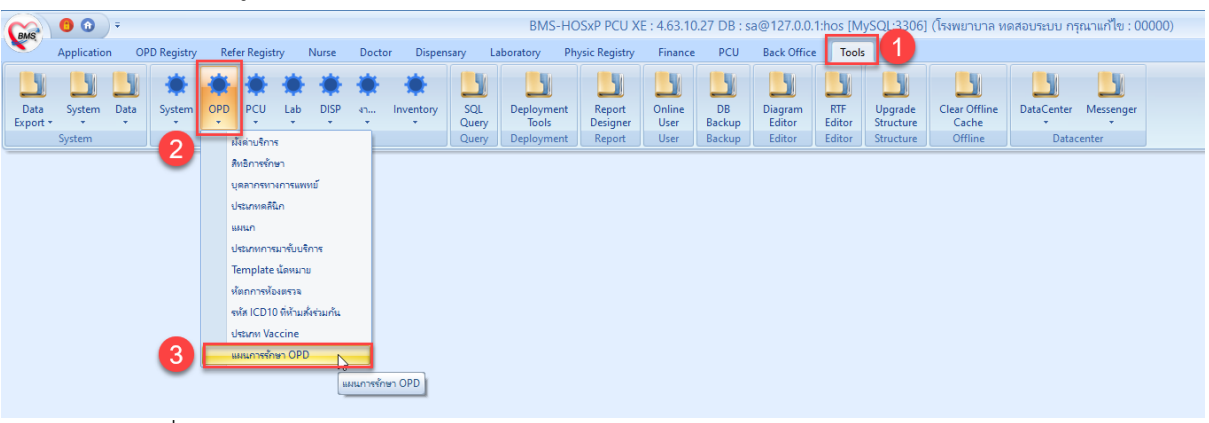

- 1.3.2. เพิ่มข้อมูลแผนการรักษา และแผนการนัดมารักษา
- 1.3.3. แผนการรักษา
  - กำหนดชื่อแผน
  - กำหนดประเภทแผน เลือกเป็น การให้ Vaccine
  - เลือกรหัสอ้างอิง เลือกเป็นชื่อ Vaccine ที่เพิ่มข้อมูลไว้
  - ระบุข้อมูล คลินิก แผนก ห้อง เพื่อเป็นข้อมูลสำหรับการนัดหมายในครั้งถัดไป
- 1.3.4. แผนการนัดมารักษา
  - กดปุ่มเพิ่มแผนการนัดมารักษา
  - ระบุครั้งที่ต้องฉีด วันที่ระยะห่างของแต่ละครั้ง
  - ระบุการให้บริการ
  - ระบุหมายเหตุ (ถ้ามี)
  - กดปุ่มบันทึก แผนการนัดมารักษา
- 1.3.5. กดปุ่มบันทึก

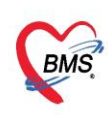

| 😵 HOSxPTreatmentPlanType 🗵 |                                                          |                  |
|----------------------------|----------------------------------------------------------|------------------|
| แผนการรักษา OPD            | 😸 HOSxPTreatmentPlanTypeEntryForm                        | - a x C Log      |
| ลำดับ ชื่อแผน              | ข้อมูลแผนการรักษา                                        | C Log            |
|                            | แหนการรักษา                                              |                  |
|                            | ชื่อแสน ฉีกวัคชิน Covid sinovac (0,28)                   |                  |
|                            | ประเภท กรรไห้ Vaccine - รรัสดังอง Covid sinovac (0,28) - |                  |
|                            | คลินิก อายุรกรรมรั่วไป - แผนก อายุรกรรม -                |                  |
|                            | า้เอง ท้องสาวจBMS(สำหรับทุกสอบระบบ) *                    |                  |
|                            | แสนการน์สินารับมา                                        |                  |
|                            | 📫 เก่น 🔮 แก้น 🤤 เห็นขอมูลการรกษา                         |                  |
|                            | W HOSxPTreatmentPlanTypeScheduleEntryForm - 🗆 🗙          |                  |
|                            | ข้อมูลแผนการนัดมารักษา 🧧 Log                             |                  |
|                            | แสนการน์ดิมารักษา                                        |                  |
|                            | ตรั้งที่ 1 ≎ วันที่ 0 ≎                                  |                  |
|                            | การให้บริการ มีลภัคอิน Covid sinovac ครั้งที่ 1          |                  |
|                            | ทุพมชนพ                                                  |                  |
|                            |                                                          |                  |
|                            |                                                          |                  |
|                            |                                                          |                  |
|                            |                                                          |                  |
| 👤 กดปุ่มเพิ่ม              | พมายเทตุ: ครั้งแรก (1) วันที่จะต้องเป็น 0                |                  |
| 📲 เพิ่ม  แก้ไข             | 🛛 🖸 20 🖸 🖸 20 🔤 🛃                                        | กดปุ่มบันทึก 🛛 🔊 |
|                            | 3 au                                                     | 🗙 ปิด            |

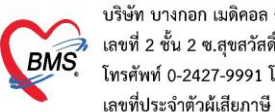

# 2. <u>การตรวจสอบกลุ่มเป้าหมายก่อนการให้ Vaccine</u>

### 2.1. กรณีประสงค์รับวัคซีน

| 🍲 DoctorWo              | orkBenchVaccineEntryForm                                                      |                                                                                                    | X                                                       |
|-------------------------|-------------------------------------------------------------------------------|----------------------------------------------------------------------------------------------------|---------------------------------------------------------|
| ข้อมูลการใ              | n Vaccine                                                                     |                                                                                                    | Lot.List 🤇 Cog                                          |
| การให้ Vacc             | ine                                                                           |                                                                                                    | ตารางแผนการให้ Vaccine                                  |
|                         |                                                                               |                                                                                                    | ครั้งที่ สถานะ วันที่นัด วันที่มารับบริการ การให้บริการ |
| เจ้าหน้าที่             | - 🗊 คันหา                                                                     | กลุ่มเป้าทมาย : บุคลากรทางการแพทย์ : บุคลากรทางการแพทย์และสาธารณ                                                                                                    |                                                         |
| Vaccine                 | ChAdOx1nCoV-19 (AstraZeneca) - 🔹 ประวัติ                                      | Vaccine นี้มี ซึ่งที่ 1 🗘 ฉีดเข้ากล้ามเนื้อ (Intramuscular)                                                                                                    |                                                         |
| แผน                     |                                                                               |                                                                                                    |                                                         |
| Lot.No.                 | - วันหมดอายุ -                                                                | แสดงข้อมูลกลุ่มเป้าหมาย                                                                                                    |                                                         |
| Serial No.              | •                                                                             | เม่น กระ งพบารแทน กายอนระบรรม<br>สาย กระ งพบารแทน กายอนระบรรม<br>เม่น กระ งพบารแทน กายอนระบรรม<br>เม่น กระ งพบารแทน กายอนระบรรม<br>เม่น กระ งพบารแทน กายอนระบรรม<br>เม่น กระ งพบารแทน กายอนระบรรม<br>เม่น กระ งพบารแทน กายอนระบรรม<br>เม่น กระ งพบารแทน กายอนระบรรม<br>เม่น กระ งพบารแทน กายอนระบรรม<br>เม่น กระ งพบารแทน กายอนระบรรม<br>เม่น กระ งพบารแทน กายอนระบรรม<br>เม่น กระ งพบารแทน กายอนระบรรม<br>เม่น กระ งพบารแทน กระ งพบารแทน กระ งพบารเขา<br>เม่น กระ งพบารเขา<br>เม่น กระ งทางทางทางทางทางทางทางทางทางทางทางทางทาง | <no data="" display="" to=""></no>                      |
| หมายเหตุ                |                                                                               | 🔲 ไม่เคย แพ้วัคซีนไข้หวัดไหญ่ หรือ สารประกอบในวัคซีนอย่างรุนแรง                                                                                                    |                                                         |
|                         |                                                                               | 🔲 ไม่มี ไข้ หรืออาการเจ็บปวดอย่างเฉียบหลัน                                                                                                    |                                                         |
|                         |                                                                               | 📃 ไม่อยู่ในสถานะที่หายจากการเจ็บป่วยเฉียบพลันไม่เกิน 7 วัน                                                                                                    |                                                         |
|                         | 🔲 ผู้รับบริการ ได้ติดตั้ง [ Line หมอพร้อม ] แล้ว                              | 🔲 ไม่ได้นอนรักษาตัวและออกจากโรงพยาบาลในระยะเวลา 14 วัน                                                                                                    |                                                         |
|                         | 🔲 พิตทามอาการหลังฉีดเรียบร้อยแล้ว <- การบันทึกจะสมบูรณ์ต้อง Check ช่องนี้ด้วย | 🔲 ไม่มี โรคประจำตัวที่ยังมีอาการกำเริบ เช่น ใจสั่น เจ็บแน่นหน้าอก หอบ เหนื่อย                                                                                                    |                                                         |
|                         |                                                                               |                                                                                                    | msum Vaccine (shi MOPH immunization Center)             |
| อาการผิดปกติ<br>หลังฉัด | ล้าดับ ความรุนแรง อาการ                                                       | อันๆ                                                                                                    |                                                         |
|                         |                                                                               | d a new tow                                                                                                    |                                                         |
|                         |                                                                               |                                                                                                    |                                                         |
|                         |                                                                               |                                                                                                    |                                                         |
|                         | <no data="" td="" to<=""><td>display&gt;</td><td></td></no>                   | display>                                                                                                    |                                                         |
|                         |                                                                               |                                                                                                    |                                                         |
|                         |                                                                               |                                                                                                    |                                                         |
|                         |                                                                               |                                                                                                    |                                                         |
|                         |                                                                               |                                                                                                    |                                                         |
| 🛛 🐻 ລນ                  | 🗖 พิมพ์ใบมัด Snagit 2021                                                      | <b>*</b>                                                                                                    | 🕒 บันถึก 🛛 🔀 ปีค                                        |

# 2.2. กรณีที่ไม่ประสงค์รับวัคซีน

| S Doctorwo   |                                                                                          |                                                                                          |                   |          |              | X                              |
|--------------|------------------------------------------------------------------------------------------|------------------------------------------------------------------------------------------|-------------------|----------|--------------|--------------------------------|
| ข้อมูลการใ   | ให้ Vaccine                                                                              |                                                                                          |                   |          |              | Lot.List 🔀 Log                 |
| การให้ Vaco  | cine                                                                                     |                                                                                          | ตาราง             | แผนการให | ă Vaccine    |                                |
|              |                                                                                          |                                                                                          | ครั้งที่          | สถานะ ?  | วันที่นัด    | วันที่มารับบริการ การให้บริการ |
| เจ้าหน้าที่  |                                                                                          | ทา ใม้ประสงค์รับวัคซิน (บุคลากรทางการแพทย์ : บุคลากรทางการแพทย์และสา                     | <b>H</b> 1        |          | 1/2/2564     | ChAdOx1nCoV-19 (AstraZenec     |
| Vaccine      | ChAdOx1nCoV-19 (AstraZeneca)                                                             | วัติ Vaccine นี้เป็นอรั้งที่ 1 🛟 ฉีดเข้ากล้ามเนื้อ (Intramuscular)                       | 2                 | 0        | 1/3/2564     | ChAdOx1nCoV-19 (AstraZenec     |
| แตน          | ChAdOx1nCoV-19 (AstraZeneca) : ChAdOx1nCoV-19 (AstraZ                                    | neca)                                                                                    |                   |          |              |                                |
| Lot.No.      | - วันหมดอายุ                                                                             | 🗉 🔽 แสดงข้อความไม่ประสงค์รับวัคชีนและแสดงข้อมูลก                                         | າຄູ່ມເປ້ <i>r</i> | าหมาย    |              |                                |
| Serial No.   |                                                                                          | T U                                                                                      | 4                 |          |              |                                |
| หมายเหตุ     |                                                                                          | 🔲 ไม่เคย แพ้วัคชินไข้หวัดไหญ่ หรือ สารประกอบในวัคชินอย่างรุนแรง                          |                   |          |              |                                |
|              |                                                                                          | 🔲 ไม่มี ไข้ หรืออาการเจ็บปวดอย่างเฉียบพลัน                                               |                   |          |              |                                |
|              |                                                                                          | 📃 ไม่อยู่ในสถานะที่หายจากการเจ็บป่วยเฉียบพลันไม่เกิน 7 วัน                               |                   |          |              |                                |
|              | 🥅 ผู้รับบริการ ได้ติดตั้ง [ ] ing บบอฟร้อบ ] แล้ว                                        | 🥅 ไม่ได้นอนรักษาตัวและออกจากโรงพยาบาลในระยะเวลา 14 วัน                                   |                   |          |              |                                |
|              | <ul> <li>ดิตตามอาการหลังฉีดเรียบร้อยแล้ว &lt;-การบันทึกจะสมบรณ์ต้อง Check ช่อ</li> </ul> | นี้ด้วย 🖂 ไม่มี โดรงไดะกำลักที่มีเมืองการต่ำเริ่มแห่น ใกลั่นเริ่มแม่นหนังการ นอน แม่ถือแ | 141 -44           | < > >>   | ₩ +          |                                |
|              |                                                                                          |                                                                                          | การแ              | N Vaccir | ne (ann MOPH | Immunization Center)           |
| อาการผิดปกติ | ล้ำดับ ความรุนแรง อาการ                                                                  | อื่นๆ                                                                                    |                   |          |              | ·                              |
| หลงฉต        | * Click her                                                                              | to add a new row                                                                         |                   |          |              |                                |
|              |                                                                                          |                                                                                          |                   |          |              |                                |
|              |                                                                                          |                                                                                          |                   |          |              |                                |
|              |                                                                                          |                                                                                          |                   |          |              |                                |
|              | <no c<="" th=""><th>ta to display&gt;</th><th></th><th></th><th></th><th></th></no>      | ta to display>                                                                           |                   |          |              |                                |
|              |                                                                                          |                                                                                          |                   |          |              |                                |
|              |                                                                                          |                                                                                          |                   |          |              |                                |
|              | ₩ « ( + > ») » + - + ~ × x * * ?                                                         |                                                                                          |                   |          |              | -                              |
| 🐻 ລນ         | 🗖 พิมพ์ใบนัด Snagit 2021                                                                 | *                                                                                        |                   |          |              | 🗎 บันทึก 🛛 ปีด                 |

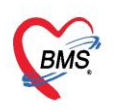

# 3. <u>วิธีการบันทึกการให้ Vaccine</u>

3.1. การลงทะเบียนผู้ป่วยใหม่

เข้าจากเมนู OPD Registry > OPD Card

| GMS 0            | <b>()</b> =      |                  |                     |        |                   | BMS              | S-HOSxP PCU X   | (E : 4.63.10   | 0.27 DB : s     | a@127.0.0.1:h | .1:hos [MySQL:3306] (โรงพยาบาล หดสอบระบบ กรุณาแก้ไข : 00000) |
|------------------|------------------|------------------|---------------------|--------|-------------------|------------------|-----------------|----------------|-----------------|---------------|--------------------------------------------------------------|
| Appl             | ication OPD F    | Registry Refer   | Registry Nurse      | Docto  | r Dispensary      | Laboratory       | Physic Registry | Finance        | PCU             | Back Office   | te Tools                                                     |
|                  | 10               |                  | 43                  | 5      |                   | >                | 2               |                | 38              |               |                                                              |
| OP<br>Card       | Patient<br>Visit | Visit<br>List    | Insurance<br>Center | EPIDEM | Death<br>Registry | Document<br>Scan | Scan<br>History | Patient<br>EMR | NCD<br>Registry |               |                                                              |
| Patient Registry | Patient Registry | Patient Registry | Insurance Center    | EPIDEM | Patient Registry  | Document Scan    | Document Scan   | EMR            | NCD             |               |                                                              |
| OPD Card         |                  |                  |                     |        |                   |                  |                 |                |                 |               |                                                              |
|                  | •                |                  |                     |        |                   |                  |                 |                |                 |               |                                                              |
|                  |                  |                  |                     |        |                   |                  |                 |                |                 |               |                                                              |

กรอกรายละเอียดข้อมูลของผู้ป่วย ที่ข้อมูลทั่วไปตามภาพ หรือหากมีเครื่องอ่านบัตรประชาชนสามารถ นำเข้าข้อมูลจากบัตรประชาชนได้จากปุ่ม SmartCard Reader

| GMS 0 0                  |                                |                             | TPatientOPDCardForn                     | n:000000002 - BN   | IS-HOSxP PCU X | E : 4.63.10.27 DB | : sa@127.0.0.1:hos [MySQL:3306] (โรงพยาบา |
|--------------------------|--------------------------------|-----------------------------|-----------------------------------------|--------------------|----------------|-------------------|-------------------------------------------|
| Application              | OPD Registry Refer Registry    | Nurse Doctor Di             | spensary Laboratory                     | Physic Registry    | Finance PCU    | Back Office T     | ools                                      |
| TPatientOPDCardForm      | n:000000002 🗵                  |                             |                                         |                    |                |                   |                                           |
| ข้อมูลเวชระ              | เบียน нง <mark>000</mark>      | 000002                      |                                         |                    |                |                   |                                           |
| Front Office » (1925     | ะเบียน » OPDCard               |                             |                                         |                    |                |                   |                                           |
| 📃 🔩 ลงทะเบียนไหม [F      | 1] 🔲 คนหา [F2] Finger Id       | entify [F3] 🛛 🕒 สงตรวจ [F4  | 4] Admit [F5]                           | ) พิมพ์เอกสาร [F7] | 🧐 เครื่องมือ 🔻 |                   |                                           |
| ข้อมูลผู้ป่วย ประวัติการ | มารับบริการ การ Admit แฟ้มเวชร | ระเบียน ข้อมูลพนักงาน ค่าธร | รมเนียม การปกปิด Visit                  |                    |                |                   |                                           |
| 🛅 ข้อมูลทั่วไป           | ข้อมูลทั่วไป                   |                             |                                         |                    |                | รูปผู้ป่วย        | ลายนิ้วมือ                                |
| 🚮 สิทธิการรักษา          | คำนำหน้า นาย 🔹 ชื่อ            | ว ทดสอบ                     | นามสกุล วัคซีเ                          | L .                |                |                   |                                           |
| 🖌 โรคประจำตัว            | บัตร ปชช. 00000095608          | 00 G วันเกิด 31/01/25       | 544 🗆 ไม่แน่ใจ 🦳 💡                      | ำหนด 20 ปี         |                |                   |                                           |
| 💽 การแพ้ยา               | เวลาเกิด 🔅 เพศ                 | ชาย อาชีพ                   |                                         |                    | -              |                   |                                           |
| Noto                     | เชื้อชาติ ไทย                  | - สัญชาติ ไทย               | - ศาสนา                                 | าพทธ รี่จำเ        | เวนพี่น้อง 0 1 |                   |                                           |
| 🖉 การนัดหมาย             | หม่เลือด - RH                  | - การแพ้ยา                  |                                         | การแพ้ยา           | นตรคนที่ 0 *   |                   |                                           |
| Audit                    | สถานะถาพ 🔹 🗹                   | Filter ស័យភ្ល័ង             | ที่อย่                                  | ดาามสัมพันธ์       |                |                   |                                           |
| 💿 ข้อมูลการเสียชีวิต     |                                |                             | nag                                     | FI FI FARMALTING   |                |                   |                                           |
| 🤌 EMR                    | ทอยูบจจุบน                     |                             |                                         |                    |                |                   | 💡 Edit < > เก็บ ลบ                        |
| 📮 พิมพ์เอกสาร            | บ้านเลขที่ 2 หมู่              | ถนน                         |                                         | ซอย                |                | Tools             |                                           |
| 📵 ข้อมูลปกปิด            | จังหวัด 10 กรุงเทท             | ∗มหานคร - อำเภอ 24          | เขตราษฎร์บูรณะ -                        | ดำบล 01 ราษะ       | ງຈັນູຈຸຄເະ 🔹   | SmartCar          | d Reader                                  |
| 🤨 ประวัติ                | รหัสไปรษณีย์                   | ที่อยู่ตามทะเบียนบ้าน       | ตำแหน่งแฟ้ม BMS                         |                    | •              | ส้วมออื่าย        |                                           |
| PCU                      | ประเทศ                         | *                           | 🔲 แฟ้มถูกทำลาย วั                       | นที่               | *              | ขยมูดยนๆ          | ในเขตรับผิดชอบ 🗆 ผู้ป่วยคดีความ           |
| 🕛 การเดือนการสังยา       | ข้อมูลญาติ ข้อมูลทางสังค       | ม ประเภทบุคคล บุคคล         | ต่างด้าว ข้อมลการเกิ                    | ด การเสียชีวิต ร   | ไอมูลอื่นๆ     | า้าน              | ขือคือ I                                  |
| 🥪 สถานะพเศษ              | ข้อมลณาติ/ผัติดต่อ             |                             |                                         |                    |                | เบอร์โทรที่ทำ     | 1010                                      |
| Face remplate            | ชื่อนี้คว                      | นวนสุดอ                     | ที่อย่างจะเพื่อโครงไรเร                 | к                  | เวชระเบียน     | E-Mail            | E-Mail                                    |
|                          | ส้อมอรดอ                       | 1011400<br>1011400          | น้อย่างอเพียงอย่าง                      |                    | เวชระเบียน     | Lang Daccoo       | rt                                        |
|                          | 4                              | น เมตร์เต                   | 100 100 100 100 100 100 100 100 100 100 |                    | under Gen      | CM IN POSSPO      | đe.                                       |
|                          | ขอคูสมรส                       | นามสกุล                     | พอยู่ เลขทบดรบช:                        |                    | LIR2STREA      | มาษาหลุก          | (M1)                                      |
|                          | ชอผูตดตอ                       | นามสกุล                     | <sup>ทอยู</sup> ความสัมพันธ์            |                    | •              | เลขทอางอง         |                                           |
|                          |                                |                             |                                         |                    |                | ชอเลน             |                                           |
|                          |                                |                             |                                         |                    |                | ที่ทำงาน          |                                           |
|                          |                                |                             |                                         |                    |                |                   |                                           |

#### 3.2. การส่งตรวจผู้ป่วย

เข้าจากเมนู Doctor > One Stop Service ตามภาพ

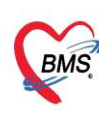

| GMS           | <b>9 (1)</b> =  |                    |             |             |            | BM         | S-HOSxP PCU X   | E : 4.63.10.2 | 27 DB : s | a@127.0.0.1:h | nos [MySQL:3306] (โรงพยาบาล หดสอบระบบ กรุณาแก้ไข : 00000) |
|---------------|-----------------|--------------------|-------------|-------------|------------|------------|-----------------|---------------|-----------|---------------|-----------------------------------------------------------|
| × ,           | opplication OPI | D Registry Refer R | egistry Ni  | urse Doctor | Dispensary | Laboratory | Physic Registry | Finance       | PCU       | Back Office   | Tools                                                     |
|               |                 |                    |             |             |            |            |                 |               |           |               |                                                           |
|               |                 |                    |             |             |            |            |                 |               |           |               |                                                           |
| 2 <b>1</b> /2 | 2010            | 20 D               |             |             |            |            |                 |               |           |               |                                                           |
| Doctor        | Dental          | Doctor             | One Stop    | Datient     |            |            |                 |               |           |               |                                                           |
| Workbong      | h Workhonch     | Workbonch Mini     | Sonicos     | List        |            |            |                 |               |           |               |                                                           |
| workbenc      | ii workbench    | workbench with     | JEIVICE     | LISU        |            |            |                 |               |           |               |                                                           |
| Doctor        | Doctor          | Doctor             | Doctor      | Doctor      |            |            |                 |               |           |               |                                                           |
| -             |                 | •                  | ſ           |             |            |            |                 |               |           |               |                                                           |
|               |                 |                    | One Stop Se | ervice      |            |            |                 |               |           |               |                                                           |
|               |                 |                    | · · ·       |             |            |            |                 |               |           |               |                                                           |
|               |                 |                    |             |             |            |            |                 |               |           |               |                                                           |

# ทำการค้นหาชื่อผู้ป่วย และเลือกที่เมนูส่งตรวจ เลือก ส่งตรวจตอนนี้

| GMS       | <b>6</b> 🛈 🕫                 |                   |                |       |        | HOSxPDoc   | torOnstopSer     | viceEntryForm - | BMS-HOS                     | P PCU | XE : 4.63.10.2 | 7 DB : sa@12 | 7.0.0.1:hos [MyS | QL:3306] |
|-----------|------------------------------|-------------------|----------------|-------|--------|------------|------------------|-----------------|-----------------------------|-------|----------------|--------------|------------------|----------|
|           | Application                  | OPD Registry      | Refer Registry | Nurse | Doctor | Dispensary | Laboratory       | Physic Registry | Finance                     | PCU   | Back Office    | Tools        |                  |          |
| 🔮 HOS>    | <pre>kPDoctorOnstopSet</pre> | erviceEntryForm × |                |       |        |            |                  |                 |                             |       |                |              |                  |          |
| Docto     | or OneStop                   | Service           |                |       |        |            |                  |                 |                             |       |                |              |                  |          |
| ตรวจรักษ  | ชา Visit List                |                   |                |       |        |            |                  |                 |                             |       |                |              |                  |          |
| ນ້ວນູລຜູ້ | รับบริการ                    |                   |                |       |        |            |                  |                 |                             |       |                |              |                  |          |
| HN        | 00000002                     | 🞴 ชื่อ            | นายทดสอบ วัคชื | iu    |        | อายุ 20    | ปี 0 เดือน 0 วัน | ส่งตรวจ         | ▼ Task                      | • [   | 🗋 บันทึก       | No Resync VI | 1                |          |
|           |                              |                   |                |       |        |            |                  | สงตรา           | เจตอนนิ(Y)<br>เจย้อนหลัง(Z) | 63    |                |              |                  |          |
|           |                              |                   |                |       |        |            |                  |                 |                             |       |                |              |                  |          |

## เลือกที่เมนู การคัดกรอง บันทึกข้อมูล น้ำหนัก ส่วนสูง อุณหภูมิ และความดันโลหิต

| Doctor One         | Stop Servic                             | e                                    |                                                                                                    |  |
|--------------------|-----------------------------------------|--------------------------------------|----------------------------------------------------------------------------------------------------|--|
| ดรวจรักษา Visit    | List                                    |                                      |                                                                                                    |  |
| ข้อมูลผู้รับบริการ | r i i i i i i i i i i i i i i i i i i i |                                      |                                                                                                    |  |
| HN 0000000         | 02                                      | ชื่อ นายทดสอบ วัคชั่น                | อายุ 20 ปี 0 เดือน 0 วัน ส่งตรวจ 🗸 Task 🗸 🎦 บันนัก 🔲 No Resync VN                                                                                         |  |
| การส่งเ            | สัญญาณชีพ [Ctrl-                        | F1] ປະເວັກີ [Ctrl+F2] Vital Sign Che | nart ช่วยเหลือขึ้นๆ ดัดกระงถาวยชัมเศร้า การตัดกระบชื่นๆ งานมีองกับโรค งานสินสวนสุขภาพ ARV Clinic โรงเสียรัง การแห้ตาหาร Vaccine Focus Charling Assessment |  |
| การคัดกรอง         | ข้อมูล                                  |                                      |                                                                                                    |  |
| การตรวจร่างกาย     | น้ำหนัก                                 | 65 ส่วนสูง 167                       | อุณหภูมิ 37 รอบเอว เส้มรอบศรีษะ Cm. FEV1/FEVC                                                                                                    |  |
| การสั่ง Lab        | อัตราเต้นชีพจร                          | อัตราเด้นหัวใจ                       | rea RR O2Sat ประจำเทียน FEV1%                                                                                                    |  |
| การสั่ง X-Ray      | ความคันโลหิต                            | 120 / 80 🔷 msta                      | - BMI 23.31 BSA 1.74 🔲 ตั้งกระภ์ 📑 ได้หมงยุตร 🗈 G6PD 📄 AMBU 📑 รับยากี่บ้าน                                                                                |  |
| หัดถการทั่วไป      | G                                       | 0 ; P 0 ; A 0 ;                      | อาชุบุทศหนสุคท้าย 0 ≎ 10 0 ≎ เดือน 0 ≎ วัน LMP - FP - CDS                                                                                                 |  |
| อุบัติเหตุ         | การแพ้ยา                                | - การสูบบุหรี่                       | <ul> <li>การซึมสูรา</li> <li>สภาพ</li> <li>ความเร็งด้วน ปกติ</li> </ul>                                                                                   |  |
| ทันดกรรม           | ลำตับ วันที่                            | เวลา มีวัด                           | Temperatu Systolic Diastolic druwskie BB Pulse 02 Sat serie                                                                                               |  |
| การวินิจฉัย        |                                         | 1                                    | Allo data ta disele A                                                                                                    |  |
| การสั่งยา          |                                         |                                      | No data to display?                                                                                                    |  |
| การช่าระเงิน       |                                         | W + − × ✓ X ∩ * '* ₽                 |                                                                                                    |  |
| การนัดหมาย         | อาการสำคัญ                              |                                      |                                                                                                    |  |
| การให้ค่าแนะนำ     | cc                                      |                                      | Transian 0 *                                                                                                    |  |
| การส่งตัว          |                                         |                                      |                                                                                                    |  |
| Note               | ลาดบ อาการ                              | สาคญ                                 | חרוגער ואגי/ דוגי (ירואוירפי) שבעוא ענוארואביצפצד                                                                                                    |  |

3.3. การบันทึกการให้ Vaccine

เลือกที่เมนู การคัดกรอง > Vaccine เพื่อทำการบันทึกข้อมูลวัคซีน โดยการกดปุ่ม **เพิ่ม** 

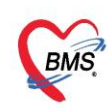

| Gins 0 (            | •                      |                          |                | 1               | HOSxPDocto     | orOnstopSer      | viceEntryForm       | - BMS-HOS       | kP PCU X          | (E: 4.63.10.2) | 7 DB : sa@ | €127.0.0.1:    | nos [MySQL:33     | 06] (โรงพยาบา | าล พดสอบระบบ กร | ณาแก้ไข : 00000) |
|---------------------|------------------------|--------------------------|----------------|-----------------|----------------|------------------|---------------------|-----------------|-------------------|----------------|------------|----------------|-------------------|---------------|-----------------|------------------|
| Applic              | ation OPD Registr      | ry Refer Registry        | Nurse          | Doctor          | Dispensary     | Laboratory       | Physic Registry     | Finance         | PCU               | Back Office    | Tools      |                |                   |               |                 |                  |
| HOSxPDoctor         | OnstopServiceEntryForm |                          |                |                 |                |                  |                     |                 |                   |                |            |                |                   |               |                 |                  |
| Doctor One          | Stop Service           |                          |                |                 |                |                  |                     |                 |                   |                |            |                |                   |               |                 |                  |
| ตรวจรักษา Visit     | t List                 |                          |                |                 |                |                  |                     |                 |                   |                |            |                |                   |               |                 |                  |
| ข้อมูลผู้รับบริกา   | 5                      |                          |                |                 |                |                  |                     |                 |                   |                |            |                |                   |               |                 |                  |
| HN 000000           | 002                    | ชื่อ นายทดสอบ วัค        | ซีน            |                 | อายุ 20 ปี     | 0 เดือน 0 วัน    | ส่งตรวจ             | ▼ Task          | • 6               | ปันทึก         | No Resy    | nc VN          | 2                 |               |                 |                  |
| การส่งตรวจ          | สัญญาณชีพ [Ctrl+F1]    | ]<br>ประวัติ [Ctrl+F2] V | /ital Sign Cha | art ช่วยเหลืออื | ในๆ ศัตกรองการ | เะชิมเศร้า การคั | เดกรองอื่นๆ งานป้อง | เก้นโรล งานจิตเ | าช งานส่งเ        | .สริมสุขภาพ AF | RV Clinic  | รคเรื้อรัง การ | เห้อาหาร Vaccin   | Focus Char    | ting Assessment |                  |
| การคัดกรอง          | 🗣 เพิ่ม                | 🔎 แก้ไข                  |                |                 |                |                  |                     |                 |                   |                |            |                |                   |               |                 |                  |
| การตรวจร่างก        | รับสัญ อาสมัสอสาม      | ดิตสามอากา กับเพื่       | Sand           | (n.d)           | đ              | Vaccino          |                     | L ot No         |                   | Sama Sama      |            | orial No       | นะแอวอวสน ได้มีหม | ลึก           | หมดีสมติก       |                  |
| การสั่ง Lab         |                        |                          |                |                 | 2              | o vacenic        |                     | LOUND           |                   |                | 0.0        | enerrie.       | 100 1110 804      |               |                 |                  |
| การสัง X-Ray        |                        |                          | 2              |                 |                |                  |                     |                 |                   |                |            |                |                   |               |                 |                  |
| ง พัตถการทั่วไป<br> |                        |                          |                |                 |                |                  |                     |                 |                   |                |            |                |                   |               |                 |                  |
| ວຸນັຕິເหຕຸ<br>      |                        |                          |                |                 |                |                  |                     |                 |                   |                |            |                |                   |               |                 |                  |
| ทนดกรรม             |                        |                          |                |                 |                |                  |                     |                 |                   |                |            |                |                   |               |                 |                  |
| การสังยา            |                        |                          |                |                 |                |                  |                     |                 |                   |                |            |                |                   |               |                 |                  |
| การช่าระเงิน        |                        |                          |                |                 |                |                  |                     |                 |                   |                |            |                |                   |               |                 |                  |
| การนัดหมาย          |                        |                          |                |                 |                |                  |                     | No data to di   | splay <b>&gt;</b> |                |            |                |                   |               |                 |                  |
| การให้ดำแนะนำ       |                        |                          |                |                 |                |                  |                     |                 |                   |                |            |                |                   |               |                 |                  |
| การส่งตัว           |                        |                          |                |                 |                |                  |                     |                 |                   |                |            |                |                   |               |                 |                  |
| Note                |                        |                          |                |                 |                |                  |                     |                 |                   |                |            |                |                   |               |                 |                  |
|                     | 1                      |                          |                |                 |                |                  |                     |                 |                   |                |            |                |                   |               |                 |                  |

### ทำการคัดกรองก่อนการให้ วัคซีน และ ทำการเลือก Vaccine [3] กดปุ่มแผน[4]

| ข้อมูลการไ              | ă Vaccine                                                                                                    | Lot.List 🛛 🖸 Log                                        |
|-------------------------|----------------------------------------------------------------------------------------------------|---------------------------------------------------------|
| การให้ Vaco             | ne                                                                                                    | ตารางแผนการให้ Vaccine                                  |
|                         |                                                                                                    | ดรั้งที่ สถานะ วันที่นัด วันที่มารับบริการ การให้บริการ |
| เจ้าหน้าที่             | ส้มโอ ทดสอบ 🥣 🔲 ค้แหา กลุ่มเป้าหมาย : ประชาชนทั่งไป :                                                                                                    |                                                         |
| Vaccine                 | Coronavirus AstraZeneca 🚽 🔹 ประวัติ Vaccine นี้เป็นครั้งที่ 1 🛟 ฉีดได้มีวหนัง (Suboutaneous)                                                              |                                                         |
|                         | เรืออ Vaccino - 🔲 💷 กดปุ่มแ                                                                                                    | ผน                                                      |
| 3                       | เสยที่Vaccine                                                                                                    |                                                         |
| Serial No.              | 🗸 📝 ไม่มี ประวัติการแห้ไขไก่อย่างรุนแรง                                                                                                    | <no data="" display="" to=""></no>                      |
| หมายเหต                 | 🔤 📝 ไม่เคย แท้วักซินไข้ทวัดไหญ่ หรือ สารประกอบในวักซินอย่างรนแรง                                                                                          |                                                         |
|                         | 🛛 ไม่มีไข้ หรื 👍 🔟 ตัดกรองก่อนให้ Vaccine                                                                                                    |                                                         |
|                         | 🔽 🔽 ไม่อยในสถานะที่หายจากการเจียปรยเฉียยหลันไม่เห็น 7 วัน                                                                                                 |                                                         |
|                         | 🤍 ม้รับบริการ ได้ติดตั้ง [ ] เก่ค หมดหร้อม ] แล้ว 🤍 🔽 ไม่ได้แอนรัทยาตัวและออกจากโรงหยาบาลในระยะเวลา 14 วัน                                                |                                                         |
|                         | 🤄 ติดตามอาการพลังฉีดเรียบร้อยแล้ว < การบันทีกจะสมบูรณ์ต้อง Check ช่องนี้ด้วย 🕡 ไม่มี โรดประจำตัวที่ยังมือาการกำเริบ เช่น ใจสัน เจ็บแน่นหน้าอก หอบ เหนื่อย |                                                         |
|                         |                                                                                                    | การแห่ Vaccine (จาก MOPH Immunization Center)           |
| อาการผิดปกติ<br>หลังฉิด | ลำดับ ความรุนแรง อาการ เอ็นๆ                                                                                                    |                                                         |
|                         | Click here to add a new row                                                                                                    |                                                         |
|                         |                                                                                                    |                                                         |
|                         |                                                                                                    |                                                         |
|                         | <no data="" display="" to=""></no>                                                                                                    |                                                         |
|                         |                                                                                                    |                                                         |
|                         |                                                                                                    |                                                         |
|                         | W # / L N N I = L / Y & I'' P                                                                                                    |                                                         |
|                         |                                                                                                    |                                                         |
| 🛛 🔂 ลบ                  | 🖸 พิมพใบมัก Snagit 2019 -                                                                                                    | 🗎 บันทึก 🛛 🛛 ปิด                                        |

- กดปุ่มเพิ่ม จะแสดงข้อมูลแผนการรักษา ที่กำหนดไว้
- ระบุชื่อแผน และหมายเหตุ(ถ้ามี)
- กดปุ่มในช่องการนัดหมาย

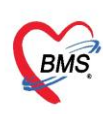

| ขทบ | ระจาตวผู้เ | สยภาษ | 0105548: | 152334 |
|-----|------------|-------|----------|--------|
|     |            |       |          |        |

| แผนการรักษา     |                                                        | 🖸 🖸 🖓 🖸 🖓 🖸 🖓 🖸 🖓                                                                                               |
|-----------------|--------------------------------------------------------|----------------------------------------------------------------------------------------------------|
| ลำดับ ชื่อแผน   | วันที่เริ่ม วันที่สิ้นสุด ดำยนิแการเสร็จแล้ว ผู้กำหนด  |                                                                                                    |
|                 |                                                        |                                                                                                    |
|                 | W HOSXPVaccine IreatmentPlanEntryForm                  | - B X                                                                                                    |
|                 | ข้อมูลแผนการรักษา                                      | n de la companya de la companya de la companya de la companya de la companya de la companya de la companya de l |
|                 | แมนการรักษา                                            |                                                                                                    |
|                 | ประเภทแผน ฉึกVaccine Covid19 AstraZeneca               |                                                                                                    |
|                 | ชื่อแผน ฉีกVaccine Covid19 AstraZeneca                 | ตั้งชื่อแผน                                                                                                    |
|                 | หมายเทตุ                                               |                                                                                                    |
|                 | ตารางเม็ดการมารับบริการ                                |                                                                                                    |
|                 | ดรั้งที่ วันที่นัด วันที่มารับบริการ การให้บริการ      | Note สถานะ การนัดหมาย                                                                                           |
|                 | 1 1/2/2564 1/2/2564 ฉีด Vaccine AstraZeneca ครั้งที่ 1 |                                                                                                    |
|                 | 2 21/3/2564 มีก Vaccine AstraZeneca ครั้งที่ 2         | กดปุ่มการนัดหมาย                                                                                                |
|                 | M 4 4 > 10 10 + - A 4 X 70 + 10 V                      |                                                                                                    |
|                 | <b>8</b> au                                            | 🕒 tiurin 🛛 Da                                                                                                   |
| 6 โกดปุ่มเพิ่ม  | / × • + * • • (                                        |                                                                                                    |
| 📲 เพิ่ม 🌛 แก้ไข |                                                        | 🔀 Da                                                                                                    |

แสดงหน้าจอนัดหมาย ระบุประเภท กดปุ่มจอง Slot วัคซีนMOPH IC \_

| HOSxP/                                                                                           | 😓 HOSxPAppointmentEntryForm – 🗖 🗙                                                                                                    |                 |                             |                            |                      |             |                                                                                                    |                     |               |                  |        |                                    |               |                    |
|--------------------------------------------------------------------------------------------------|----------------------------------------------------------------------------------------------------|-----------------|-----------------------------|----------------------------|----------------------|-------------|----------------------------------------------------------------------------------------------------|---------------------|---------------|------------------|--------|------------------------------------|---------------|--------------------|
| ข้อมูลกา                                                                                         | ารนัดหมาย                                                                                                    |                 |                             |                            |                      |             |                                                                                                    |                     |               |                  |        |                                    | 🖨 ທີມທີໃນ     | uĩa 💽 Log          |
| ข้อมุลผู้รับเ                                                                                    | ปริการ                                                                                                    |                 |                             |                            |                      |             |                                                                                                    |                     |               |                  |        |                                    |               |                    |
| ดำนำหน้า                                                                                         | นาย                                                                                                    | • ชื่อ          | เลม่อน                      |                            | นามสกุล              | ทดสอบ       |                                                                                                    | เพศ                 | ชาย -         |                  |        | 🧕 🙆 สังกัง                         | ท พนง.ไม่ระบุ | ฝ่าย               |
| วันเกิด                                                                                          | 27/3/2539                                                                                                    | • อายุ          | 24 ปี 11 เดื                | อน 16 วัน                  | หมู่เลือง            |             | บัตรปชช                                                                                                    | 0119797             | 352055        |                  |        |                                    |               |                    |
| แพ้ยา                                                                                            |                                                                                                    | PM              | H โรคประจำต่                | กั                         |                      |             | โรคเรื่อรัง                                                                                                    |                     |               |                  |        | นัดครั้งหน้า                       |               |                    |
| HN                                                                                               | 6102928                                                                                                    | โท              | รศัพท์                      |                            | มือที่ส              |             |                                                                                                    | 🖸 ลีผิว             |               |                  |        |                                    |               |                    |
| บ้านเลขที่                                                                                       | 36 หมู่ที่ ถนน ตำบล ต.วัดพระยาไกร อ.เขตบางคอแหลม จ.กรุงเทพมห                                                                                                 |                 |                             |                            |                      |             |                                                                                                    |                     | รุงเทพมหานค   | รลัญชาติไทย      |        |                                    |               |                    |
| วันที่มา                                                                                         | 12/3/2564                                                                                                    | • เวลา          | 08:49 🛟                     | สิทธิ <mark>ช่า</mark>     | ระเงินเอง            |             |                                                                                                    | ส่งต่อ              | ห้อง 007 จุด  | ชักประวัติอายุรก | รรม    |                                    | - 🔲 คว        | ามเร่งด่วน ปกติ    |
| แผนก                                                                                             | อายุรกรรม                                                                                                    |                 | การมา                       | มาเอง (ห้อง                | บัตร)                |             |                                                                                                    | น้ำ                 | หนัก 55       | ส่วนสุง 177      | BMI    | 17.556 Temp.                       | 37 BP         | 120 / 80 F         |
| การนักหมาย 26 มีนาคม 2564:สุกร์ [14 วัน]<br>เรื่องความกระวาศัก แสด เชื่อแนะหน่างที่ได้เกิดมานได้ |                                                                                                    |                 |                             |                            |                      |             |                                                                                                    |                     |               |                  |        |                                    |               |                    |
| วันที่นัด                                                                                        | เมือกลามลารางเม็ด แสลงชื่อแหาย่อามคำแหน่งที่นักหมายได้<br>วันที่เลด 26/03/2564 0 0 0 0 0 0 0 0 0 0 0 0 10 10 10 10 0 0 ดี 4 10:30 0 เด็ดเกเวลา นิติโว้แล้ว 0 |                 |                             |                            |                      |             |                                                                                                    |                     |               |                  |        |                                    |               |                    |
| แพทย่                                                                                            | New Classic (เจ้าหน้าที่ BMS) + แผนก BMS + @ เดิดแน้ก                                                                                                    |                 |                             |                            |                      |             |                                                                                                    |                     |               |                  |        |                                    |               |                    |
| คลินิก                                                                                           | อายุรกรรมทั่วไป                                                                                                    |                 |                             | *                          | ห้องตรวจ             | ห้องตรวจBM  | S(สำหรับทล                                                                                                    | สอบระบบ)            |               |                  | 10     | ถดปับวอง S                         | lot าัดซีเ    |                    |
| เหตุที่นัด                                                                                       | นัดฉีดยา                                                                                                    |                 |                             |                            |                      | •           | (in the second second se | 4                   |               | 1                |        | TINDIA 404 DI                      |               |                    |
| ทมายเหตุ                                                                                         |                                                                                                    |                 |                             |                            | เพื                  | ม ลบ        |                                                                                                    | ระเ                 | ุประเภท       |                  |        | •                                  | รอง Slot      | วัดซึน MOPH IC     |
|                                                                                                  |                                                                                                    |                 |                             |                            |                      | <u>^</u>    | ประเ                                                                                                    | กท Covi             | d 19          |                  |        | •                                  | 5 100 0100    | inga norma         |
|                                                                                                  |                                                                                                    |                 |                             |                            |                      | ~           | เลขที่ Re                                                                                                    | efer                |               |                  |        | - O                                |               |                    |
| รายการอื่นเ                                                                                      | ı                                                                                                    |                 |                             |                            |                      |             |                                                                                                    |                     |               |                  |        |                                    |               |                    |
| 📑 การปฏิ                                                                                         | บัติตัว 🗆 กรณ์                                                                                                    | สงสัยเ          | เพ้ยา ให้รีบ                | มาพบแพทย                   | ย์ทันที              | 🔲 กรุณา     | านำบัตรรพ                                                                                                    | เ. และ ใบ           | รับรองสิทธิ(เ | ถ้ามี) มาด้วย    | 🛛 กรุณ | เานำยาโรคประจำ                     | ตัวมาด้วย     |                    |
| 🚺 La                                                                                             | <sub>ib</sub> 🗆 กรุณ                                                                                                    | ากรอก<br>วงโมยา | เประวัติทุกร<br>เพิ่มหลือบว | รายการไห้ค<br>ในวันนัดครั้ | รบและนำมา<br>ไหล่อไป | ใน 🗖 กรุณา  | านำไบนัดม<br>หาำใบหัดง                                                                                                    | งาด้วย<br>มาด้วยทอง | าร้า          | 1                | กรุณ   | เามาเจาะเลือดตา<br>เวมาตร เตานเวลา | มนัด<br>พัฒ   |                    |
| 🔂 X-F                                                                                            | <sup>lay</sup> 🗖 กรุณ                                                                                                    | านำญ            | าติมาด้วย                   | 14 7449111 7               |                      | 🔲 กรุณา     | านำใบส่งตั                                                                                                    | ัว (ถ้ามี) <b>ม</b> | าด้วย         | [                | 🗏 การเ | แต่งกายด้วยเสื้อผ้                 | ำหลวมๆ        |                    |
| นัดหล                                                                                            | ายวัน 🔲 <b>กรุณ</b>                                                                                                    | านำบัต          | าร รพ.,บัตร                 | รับรองสิทธิ,               | ู่ใบส่งตัว(ถ้า       | រី)រ 🗖 កទុណ | านำยาที่เห                                                                                                    | ลือทั้งหมด          | เมาด้วยในวั   | ันนัด [          | 🛛 กินย | าตามแพทย์สั่ง                      |               | und die Brite Ker  |
| Set                                                                                              | ม่าตัด <mark>■ ทวุม</mark><br>∢                                                                                                    | านาบจ           | าวนดและบง                   | ายายายา                    | เหาดวยทุกค           | אוּגרו 🗆 רכ | านายาพนเ                                                                                                    | เละยาบระ            | อาตว ทเหล     | อมอุทุภุษพุษาเ   | ่ เกบ  | เสมหระชาวนนตต                      | รวจแลวนา      | มาสงทรเลนการม<br>> |
| 6403120                                                                                          | 84953                                                                                                    |                 | 🗆 <b>1</b> 1                | ช้เวลานัดอัตโนเ            | มัติ เริ่มเวลา 0(    | :00 🗘 १२२४  | มะเวลา 0                                                                                                    | 0 เมาที             |               |                  |        | 🗖 I.S. 🔽 Popup                     | ว วันหยุด     | จำค่า ไม่จำค่า     |
| 8                                                                                                | ยกเลิกนัด                                                                                                    | 🗌 พึง           | เฟโบนัด                     |                            |                      |             |                                                                                                    | *                   |               |                  |        | ส่ง SMS แจ้งนัด                    | 🗎 บันทึก      | 🗙 ปีด              |

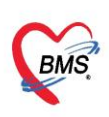

- แสดงหน้าจอระบบจอง Slot นัดฉีดวัคซีนเข็ม 2
  - การจอง Slot นัดกรณีที่เป็นกลุ่มเป้าหมาย
    - กดปุ่มตรวจสอบ Slot ว่าง
    - เลือกเวลาตาม Slot ที่ว่าง
    - กดปุ่มยืนยันการจอง

| 🚸 HOSxP | AppointmentMOP        | HICReque      | stConfirmForm   |           |          |                                                                                                    |                     |                                                 | -                  | = x |
|---------|-----------------------|---------------|-----------------|-----------|----------|----------------------------------------------------------------------------------------------------|---------------------|-------------------------------------------------|--------------------|-----|
| ระบบจล  | อง Slot นัดฉีด        | จวัคชีนเ      | ข็ม 2           |           |          |                                                                                                    |                     |                                                 |                    |     |
| ข้อมูลใ | นระบบ HOSxP           | ,             |                 |           |          |                                                                                                    |                     |                                                 |                    |     |
| คำนำ    | นาย                   | ชื่อ          | เลม่อน          |           | นามสกุล  | ทดสอบ                                                                                                    | วันเกิด             | 27/3/2539 🔹                                     |                    |     |
| ข้อมูลก | ลุ่มเป้าหมาย M        | IOPH Im       | munization Cent | er        |          |                                                                                                    |                     |                                                 |                    |     |
| คำนำ    | นาย<br>หน่วยให้บริการ | ชื่อ<br>รหลัก | เลม่อน<br>99999 | bms ทดสอบ | นามสกุล  | ทดสอบ                                                                                                    | วันเกิด<br>🔲 ได้รับ | 27/3/2539 -<br>มสิทธิฉีดวัคชีน                  |                    |     |
|         | ประเภท                |               | บุคลากรทางการแ  | พทย์      | บุคลากรท | เงการแพทย์และสาธารณสุขภาครัฐ                                                                                                    |                     |                                                 |                    |     |
|         | ยกเลิกการจอง          | 1             |                 |           |          | วันที่ทำการจอง 26/3/2564<br>ตารางเวลาที่มี Slot ว่าง<br>08:00 ว่าง : 5<br>09:00 ว่าง : 5<br>10:00 ว่าง : 5<br>11:00 ว่าง : 5<br>12:00 ว่าง : 5 |                     | ตรวจสอบ Slot 1<br>() ยื่า<br>() ยื่า<br>() ยื่า | ว่าง<br>เข้นการจอง |     |
|         |                       |               |                 |           |          |                                                                                                    |                     |                                                 | 🛛 ปีด              |     |

จอง Slot นัด กรณีที่ไม่อยู่ในกลุ่มเป้าหมาย

- เลือกประเภท
- เลือกกลุ่ม
- กดปุ่มลงทะเบียนกลุ่มเป้าหมาย(White List)
- กดปุ่มตรวจสอบ Slot ว่าง
- เลือกเวลาตาม Slot ที่ว่าง
- กดปุ่มยืนยันการจอง

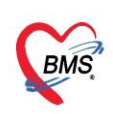

| HOSxPAppointmentMOPHICRequestConfirmForm                                  | - = x |
|---------------------------------------------------------------------------|-------|
| ระบบจอง Slot นัดฉีดวัคชื่นเซ็ม 2                                          |       |
| ข้อมูลในระบบ HOSxP                                                        |       |
| ดำนำ นาย ชื่อ เลม่อน นามสกุล ทดสอบ วันเกิด 27/3/2539 ∗                    |       |
| ลงทะเบียนกลุ่มเป้าหมาย                                                    |       |
| ประเภท บุคลากรทางการแพทย์<br>กลุ่ม บุคลากรทางการแพทย์และสาธารณสุขภาครัฐ 2 |       |
|                                                                           |       |
|                                                                           |       |
|                                                                           |       |
|                                                                           |       |
|                                                                           |       |
|                                                                           |       |
|                                                                           |       |
|                                                                           |       |
|                                                                           |       |
|                                                                           |       |
|                                                                           | ปิด   |

| 🚸 HOSxP | AppointmentMOP        | PHICReque     | stConfirmForm   |           |          |                                                                                                    |                    |                                                                                                    |         | x |
|---------|-----------------------|---------------|-----------------|-----------|----------|----------------------------------------------------------------------------------------------------|--------------------|----------------------------------------------------------------------------------------------------|---------|---|
| ระบบจล  | าง Slot นัดฉี         | ดวัคชึนเ      | ข็ม 2           |           |          |                                                                                                    |                    |                                                                                                    |         |   |
| ข้อมูลใ | นระบบ HOSxP           | )             |                 |           |          |                                                                                                    |                    |                                                                                                    |         |   |
| คำนำ    | นาย                   | ชื่อ          | เลม่อน          |           | นามสกุล  | ทดสอบ                                                                                                    | วันเกิด            | 27/3/2539 -                                                                                                    |         |   |
| ข้อมูลก | ลุ่มเป้าหมาย M        | 10PH In       | munization Cent | ter       |          |                                                                                                    |                    |                                                                                                    |         |   |
| คำนำ    | นาย<br>หน่วยให้บริการ | ชื่อ<br>รหลัก | เลม่อน<br>99999 | bms ทดสอบ | นามสกุล  | ทดสอบ                                                                                                    | วันเกิด<br>🔲 ได้รั | 27/3/2539 -<br>บสิทธิฉีดวัคซีน                                                                                                    |         |   |
|         | ประเภท                |               | บุคลากรทางการเ  | เพทย์     | บุคลากรท | างการแพทย์และสาธารณสุขภาครัฐ                                                                                                 |                    |                                                                                                    |         |   |
|         | ยกเฉิกการจอง          | 0             |                 |           |          | วันที่ทำการจอง 26/3/2564<br>ตารางเวลาที่มี Slot ว่าง<br>08:00 ว่าง : 5<br>09:00 ว่าง : 5<br>11:00 ว่าง : 5<br>12:00 ว่าง : 5 |                    | ດรวจสอบ Slot ว่าง<br>ເມື່ອ<br>ເມື່ອ<br>ເມື่อ<br>ເມື່ອ<br>ເມື່ອ<br>ເມື່ອ<br>ເມື່ອ<br>ເມື່ອ<br>ເມື່ອ<br>ເມື່ອ<br>ເມື່ອ<br>ເມື່ອ<br>ເມື່ອ<br>ເມື່ອ<br>ເມື່ອ<br>ເມື່ອ<br>ເມື່ອ<br>ເມື່ອ<br>ເມື່ອ<br>ເມື່ອ<br>ເມື່ອ<br>ເມື່ອ<br>ເມື່ອ<br>ເມື່ອ<br>ເມື่อ<br>เป็อ<br>เป็อ<br>เป้อ<br>เป็อ<br>เป็อ<br>เป้อ<br>เป็อ<br>เป็อ<br>เป้อ<br>เป็อ<br>เป้อ<br>เป็อ<br>เป้อ<br>เป็อ<br>เป้อ<br>เป้อ<br>เ | เการจอง |   |
|         |                       |               |                 |           |          |                                                                                                    |                    |                                                                                                    | 🛛 ปีด   |   |

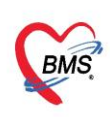

แสดงหน้าจอนัดหมาย ระบุประเภท กดปุ่มบันทึก

| 🚸 HOSxP                                                                                                    | AppointmentEntryForm                                                                                                    |                  |                      |           |              |             |              |             |         |         |           |              |                |           | х  |
|----------------------------------------------------------------------------------------------------|----------------------------------------------------------------------------------------------------|------------------|----------------------|-----------|--------------|-------------|--------------|-------------|---------|---------|-----------|--------------|----------------|-----------|----|
| ข้อมูลก                                                                                                    | ข้อมูลการนัดหมาย 🦉 พิมพใบบัด 🔀 Log                                                                                                    |                  |                      |           |              |             |              |             |         |         |           |              |                |           |    |
| ข้อมูลผู้รับเ                                                                                                    | ข้อมูลผู้รับบริการ                                                                                                    |                  |                      |           |              |             |              |             |         |         |           |              |                |           |    |
| คำนำหน้า                                                                                                    | นาย - ชื่อ                                                                                                    | เลม่อน           |                      | นามสกุล   | ทดสอบ        |             | કમન          | ชาย 👻       |         |         | 9         | 🌖 ลังกัด หน  | ง. ไม่ระบุฝ่าเ | J         |    |
| วันเกิด                                                                                                    | 27/3/2539 🔹 อายุ                                                                                                    | 24 ปี 11 เดือน 1 | 6 วัน                | หมู่เลือด |              | บัตร ปชช.   | 0119797      | 352055      |         |         |           | 2            |                |           |    |
| แพ้ยา                                                                                                    | PMH                                                                                                    | ป โรคประจำตัว    |                      |           |              | โรกเรื่อรัง |              |             |         |         | นัดครั้งห | เล้า         |                |           |    |
| HN                                                                                                    | 6102928 โท                                                                                                    | รศัพท์           |                      | มือกือ    |              |             | 🖸 ลีผิว      |             |         |         |           |              |                |           |    |
| บ้านเลขที่                                                                                                    | 36 หมุ่ที่                                                                                                    | กแน              |                      | ຕຳນລ      | ต.วัดพระยาไก | กรอ.เขตบาง  | คอแหลม จ.ก   | รุงเทพมหานค | สัญชาติ | ไทย     |           |              |                |           |    |
| วันที่มา                                                                                                    | วันที่มา 12/3/2564 - เวลา 08:49 💲 ลิทธิ <mark>ข่าระพิณตง</mark> ต่งส่อห้อง 007 จุลรักประวัติอายุรกรรม - 🗊 ความเร่งด่วน ปกลี                                                   |                  |                      |           |              |             |              |             |         |         |           |              |                |           |    |
| แผนก                                                                                                    | อายุรกรรม                                                                                                    | การมา มา         | แอง (ห้องบัตร)       |           |              |             | น้ำ          | หนัก 55     | ส่วนสุง | 177 BMI | 17.556 1  | Temp. 37     | BP 1           | 20 / 80   | P  |
| การนัดหมา<br>วันที่นัด                                                                                                    | การนักหมาย 26 มีนาคม 2564:ถูกร์ [14 รับ]<br>มีอกสามการางนัก<br>วันที่นัก 26/03/2564 0 0 0 0 0 0 W 0 0 M 🕐 ปฏิทีน – ช่วงเรลา 10:00 0 ติ คัง 10:30 0 0 เอ็ตโอเกรลา นักโร้แล้ว 0 |                  |                      |           |              |             |              |             |         |         |           |              |                |           |    |
| แพทย่                                                                                                    | แททย์ New Classic(เจ้าหน้าที่ BMS) - แผนก BMS - 😳 เมื่อแน้ก                                                                                                    |                  |                      |           |              |             |              |             |         |         |           |              |                |           |    |
| คลินึก                                                                                                    | คลินิก อายุขกรรมทั่วไป - ท้องสรวจ ท้องสรวจBMS(สำหรับทุลสอบระบบ) - 🎑 เมือก 🗈 All 🕑 Auto Show Slot                                                                              |                  |                      |           |              |             |              |             |         |         |           |              |                |           |    |
| เหตุที่นัด                                                                                                    | นัดฉีดยา                                                                                                    |                  |                      |           | *            | ติดต่       | อที่         |             |         |         |           | - Docto      | or Smart S     | earch     |    |
| หมายเหตุ                                                                                                    |                                                                                                    |                  |                      | เพิ่ม     | ลบ           | ผู้บัน      | เท็ก ส้มโอ เ | าดสอบ       |         |         |           | •            | a Slot že      | เซ็น MOPH | ю  |
|                                                                                                    |                                                                                                    |                  |                      |           | 1            | ประม        | nn Covid     | 119         |         |         |           | •            |                |           |    |
|                                                                                                    |                                                                                                    |                  |                      |           | ~            | เลขที่ Re   | fer          |             |         |         |           | - 0          |                |           |    |
| รายการอื่น                                                                                                    | n                                                                                                    |                  |                      |           |              |             |              |             |         |         |           |              |                |           |    |
| <ul> <li>และเป็นระบบสายสายแห้ยา ให้รับมาพบแพทย์ทันที ถรุญาน่าบัตรรพ. และ ใบรับรองสิทธิ(ถ้ามี) มาด้วย กรุญาน่ายาโรคประจำด้วมาด้วย</li> <li>เป็นปฏิบัติกั กรุญานบอาร์ เด็พกรายการให้ควบและนำมาใน กรุญาน่าใบนิตมาด้วย</li> <li>กรุญานบอาที่เหลือมา ในวันนัดครั้งต่อไป กรุญาน่าใบนิตมาด้วย กรุญานาายารเลือดความนัด</li> <li>รรุญานบอาที่เหลือมา ในวันนัดครั้งต่อไป กรุญาน่าใบนิตมาด้วย</li> <li>กรุญานบอาที่เหลือมา ในวันนัดครั้งต่อไป กรุญาน่าใบนิตมาด้วย</li> <li>กรุญานบอาที่เหลือมา ในวันนัดครั้งต่อไป กรุญาน่าใบนิตมาด้วย</li> <li>กรุญานบอาที่เหลือมา ในวันนัดครั้งต่อไป กรุญาน่าใบนิตมาด้วยทุกครั้ง</li> <li>กรุญานบอรรง</li> <li>กรุญานบอรรง</li> <li>กรุญานบอรง</li> <li>กรุญานบอรง</li> <li>กรุญานบอรรง</li> <li>กรุญานบอรง</li> <li>กรุญานบอรง</li> <li>กรุม</li> <li>กรุญานบอรง</li> <li>กรุญานบอรง</li> <li>กรุญานบอรง</li> <li>กรุญานบอรง</li> <li>กรุญานบอรง</li> <li>กรุญานบอรง</li> <li>กรุญานบอรง</li> <li>กรุญานบอรง</li> <li>กรุญานบอรง</li> <li>กรุญานบอรง</li> <li>กรุญานบอรง</li> <li>กรุญานบอรง</li> <li>กรุญานบอรง<!--</td--></li></ul> |                                                                                                    |                  |                      |           |              |             |              |             |         |         |           |              |                |           |    |
| 6403120                                                                                                    | )84953 <del></del>                                                                                                    | 🗋 ใช้เวล         | านัดอัตโนมัติ เริ่มเ | วลา 00:   | 00 🗘 จะยะ    | ะเวลา 0     | (ิ แาที      |             |         | _       | 🗆 I.S. 🔽  | 199 กด<br>11 | ปุ่มบันที      | กไม่จำค   | 'n |
|                                                                                                    | ยกเลิกนัด 🔲 พีม                                                                                                    | พไบนัด           |                      |           |              |             | -            |             |         | - 🖻     | ni SMS    |              | บันทึก         | 🔀 ปิด     |    |

กดปุ่มบันทึกข้อมูลแผนการรักษา

| 🚸 HOSxPVaccineTreatmen | tPlan        |                       |                              |                              |      |       |            |      |               |
|------------------------|--------------|-----------------------|------------------------------|------------------------------|------|-------|------------|------|---------------|
| แผนการรักษา            |              |                       |                              |                              |      |       |            |      |               |
| ลำดับ ชื่อแผน          | วันที่เริ่ม  | วันที่สิ้นสุด         | ดำเนินการน                   | สร็จแล้ว ผู้กำหนด            |      |       |            |      |               |
|                        | HOSxPVac     | cineTreatmentP        | lanEntryForm                 |                              |      |       |            |      | - = x         |
|                        | ข้อมูลแผน    | การรักษา              |                              |                              |      |       |            |      | C Log         |
|                        | แผนการรักษา  |                       |                              |                              |      |       |            |      |               |
|                        | ประเภทแผ     | น ฉีดVaccine          | Covid19 AstraZ               | eneca                        | Info |       |            |      |               |
|                        | ชื่อแผ       | แ ฉิดVaccine          | Covid19 AstraZ               | eneca                        |      |       |            |      |               |
|                        | หมายเห       | ą                     |                              |                              | 1    |       |            |      |               |
|                        |              |                       |                              |                              |      |       |            |      |               |
|                        |              |                       |                              |                              |      |       |            |      |               |
|                        | ตารางนัง     | การมารับบริการ        |                              |                              |      |       |            |      |               |
|                        | ครังที่<br>1 | วันที่นัด<br>1/2/2564 | วันทีมารับบริการ<br>1/2/2564 | Note                         |      | สถานะ | การนัดหมาย |      |               |
|                        | 2            | 21/3/2564             | 1/2/2304                     | นิด Vaccine AstraZeneca หรืง | ñ2   |       |            |      |               |
|                        |              |                       |                              |                              |      |       |            |      |               |
|                        |              |                       |                              |                              |      |       |            |      |               |
|                        |              |                       |                              |                              |      |       |            |      |               |
|                        |              |                       |                              |                              |      |       |            |      |               |
|                        |              | →                     | • V X 7 * 3                  | - <del>-</del> -             |      |       | 4          | กดป่ | มบันทึก       |
|                        | <b>8</b> au  |                       |                              |                              |      |       | 0          |      | ันทึก 🛛 🕅 ปิด |
|                        |              |                       |                              |                              |      |       |            |      |               |
|                        | ✓ × ལ ∗ '*   | ¥: 4                  |                              |                              |      |       |            |      |               |
| 💠 เพิ่ม 🧷 แก้ไร        | J            |                       |                              |                              |      |       |            |      |               |

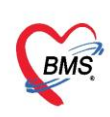

# ได้ข้อมูลแผนการรักษา กดปุ่มปิดหน้าจอ ข้อมูลจะแสดงที่ช่องแผน ให้อัตโนมัติ

| 🍲 но                | SxPVaccineTreatmentPla | n           |               |                    |             |      | - = x      |
|---------------------|------------------------|-------------|---------------|--------------------|-------------|------|------------|
| แผน                 | การรักษา               |             |               |                    |             |      | C Log      |
| ลำดับ               | ชื่อแผน                | วันที่เริ่ม | วันที่ลิ้นสุด | ดำแนินการเสร็จแล้ว | ผ้กำหนด     |      |            |
| <mark>&gt;</mark> 1 | ุ่ฉิดVaccine Covid19   | 1/2/2564    | 21/3/2564     | 8                  | ล้มโอ ทดสอบ |      |            |
|                     |                        |             |               |                    |             |      |            |
|                     |                        |             |               |                    |             |      |            |
|                     |                        |             |               |                    |             |      |            |
|                     |                        |             |               |                    |             |      |            |
|                     |                        |             |               |                    |             |      |            |
|                     |                        |             |               |                    |             |      |            |
|                     |                        |             |               |                    |             |      |            |
|                     |                        |             |               |                    |             |      |            |
|                     |                        |             |               |                    |             |      |            |
|                     |                        |             |               |                    |             |      |            |
|                     |                        |             |               |                    |             |      |            |
|                     |                        |             |               |                    |             |      |            |
| 144 44              | < > > > + < <          | X 3 * '* T  | 4             |                    |             | กด   | าปุ่มปิด 🗖 |
| -                   | 🛚 เพิ่ม 📃 🧷 แก้ไข      |             |               |                    |             | 13 L | 🗙 ปิด      |

- หลังจากฉีดวัคซีนแล้ว > ต้องระบุ LotNo. Serial No. และวันหมดอายุ ให้เรียบร้อย และหมายเหตุ(ถ้ามี)

- **หลังจากนั่งพัก 30 นาที หลังจากฉีดVaccine** ถ้ามีอาการผิดปกติ ให้ลงข้อมูลที่อาการผิดปกติหลังฉีด

- **ติ๊ก** ติดตามอาการหลังฉีดเรียบร้อยแล้ว และ ติ๊ก ผู้รับบริการ ได้ติดตั้ง [Line หมอพร้อม] แล้ว กรณีที่ ลงทะเบียนผ่าน Application Line หมอพร้อม

- ติ๊ก พิมพ์ใบนัด(เป็นบัตรยืนยันการฉีดวัคซีนและบัตรนัด) และ เลือกเครื่องพิมพ์

- กดปุ่ม บันทึก หน้าจอ จะปรากฎหน้าจอสำหรับยืนยันตัวตนเพื่อส่งข้อมูลขึ้นระบบ IMMUNIZATION CENTER

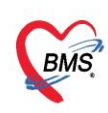

| 🍲 DoctorWo   | rkBenchVaccineEntryForm                                                                                                    |                                                            |         |               |                   | - = x                              |  |  |  |  |  |  |
|--------------|----------------------------------------------------------------------------------------------------|------------------------------------------------------------|---------|---------------|-------------------|------------------------------------|--|--|--|--|--|--|
| ข้อมูลการไ   | й Vaccine                                                                                                    |                                                            |         |               |                   | Lot.List 🚺 Log                     |  |  |  |  |  |  |
| การให้ Vaco  | ine                                                                                                    | ตาราง                                                      | แผนการ  | ให้ Vaccine   |                   |                                    |  |  |  |  |  |  |
|              |                                                                                                    | ครั้งที่                                                   | สถานะ   | วันที่นัด     | วันที่มารับบริการ | การให้บริการ                       |  |  |  |  |  |  |
| เจ้าหน้าที่  | ล้มโอ ทดสอบ - 🗊 ค้แทา กลุ่มเป้าทบาย : ประชาชนทั่งไป :                                                                                                    | 1                                                          | 0       | 1/2/2564      | 1/2/2564          | ฉีก Vaccine AstraZeneca ครั้งที่ 1 |  |  |  |  |  |  |
| Vaccine      | Coronavirus AstraZeneca 🗸 💽 ประวัติ Vaccine นี้เป็นครั้งที่ 1 🛟 ฉีดได้มีวหมัง (Subcutaneous)                                                                                                    | Vaccine นี้เป็นครั้งที่ 1 🗘 ฉีดได้นิวหนัง (Subcutaneous) 2 |         |               |                   |                                    |  |  |  |  |  |  |
|              | ลึกVaccine Covid19 AstraZeneca . ลึกVaccine Covid19 AstraZeneca 🔹 📑 แผน                                                                                                    |                                                            |         |               |                   |                                    |  |  |  |  |  |  |
| LotNo.       | ABV5839 - วันหมดอน 30/6/2564 - การศักกรองก่อนให้ Vaccine                                                                                                    |                                                            |         |               |                   |                                    |  |  |  |  |  |  |
| Serial No.   | 05645212049119 - 111 มีกละบ่างชุมแรง                                                                                                    |                                                            |         |               |                   |                                    |  |  |  |  |  |  |
| หมายเหตุ     | unor 22 12 04 5 1 1 5 1 1 1 1 1 1 1 1 1 1 1 1 1 1 1                                                                                                    |                                                            |         |               |                   |                                    |  |  |  |  |  |  |
|              | 👽 ไม่มี ไข้ หรืออาการเจ็บปวดอย่างเฉียบพลัน                                                                                                    |                                                            |         |               |                   |                                    |  |  |  |  |  |  |
|              | 🗹 👽 ไม่อยู่ในสถานะที่พายจากการเจ็บป่วยเฉียบพลันไม่เทิน 7 วัน                                                                                                    |                                                            |         |               |                   |                                    |  |  |  |  |  |  |
|              | 👽 ผู้รับบริการ ได้ลิตคั้ง [Line หมอพร้อม] แล้ว<br>👽 ติดตามอาการหลังฉิดเรียบร้อยแล้ว < การบันทึกจะสมบุรณ์ก้อง Check ข้องนี้ด้วย<br>น้ำดาประวำด้าที่ยังมือการทำเรีย เช่น ใจสัน เรียนแน่นหน้าอก หอบ เหนือย 🔐 🤐 🔶 💌 🔹 |                                                            |         |               |                   |                                    |  |  |  |  |  |  |
| อาการผิดปกติ | ลำดับ ดวามรุนแรง อาการ อื่นๆ                                                                                                    | การแ                                                       | พ์ Vacc | ine (ຈາຄ MOPH | Immunization C    | enter)                             |  |  |  |  |  |  |
| หลังฉัด      | * Click here to add a new row                                                                                                    | 15                                                         |         |               |                   | ÷                                  |  |  |  |  |  |  |
|              | > 1 อาการแห้ปานกลาง (Anaphylactoid reaction) กิน (rash)                                                                                                    | $\smile$                                                   |         |               |                   |                                    |  |  |  |  |  |  |
|              | ₩ « ‹ · » » » + • • • • • • • • • • • • • • • •                                                                                                    |                                                            |         |               |                   | 18                                 |  |  |  |  |  |  |
| 🛛 🐻 ລນ       | 💟 พิมพ์ไมนัก Snagit2019                                                                                                    |                                                            |         |               |                   | 🗋 บันทึก 🛛 🗶 ปิด                   |  |  |  |  |  |  |

- กรอกรหัสผู้ใช้งานและรหัสผ่านที่ได้รับจากกระทรวง >> กดปุ่มตกลง

| MophAccountCenterLoginForm                                                                                                    |                                                                                      | X |
|----------------------------------------------------------------------------------------------------|--------------------------------------------------------------------------------------|---|
| MOPH Accounter Cen                                                                                                    | ter                                                                                  |   |
| เข้าระบบกระทรวงสาธารณ                                                                                                    | เสข 19 กรอกรหัสผู้ใช้งานที่ได้รับจากกระทรวง                                          | J |
| 63887575                                                                                                    | Login                                                                                |   |
| No. of the second second secon | Password                                                                             |   |
| THE PUBLE HERE                                                                                                    | กรุณาติดต่อเจ้าหน้าที่ผู้ดูแลระดับจังหวัด หรือ กยผ.<br>เพื่อดำเนินการสร้างรหัสใช้งาน |   |
|                                                                                                    | กดปุ่มตกลง                                                                           |   |
|                                                                                                    | 💜 💿 ตกลง 🛛 🛛 ยกเลิก                                                                  |   |

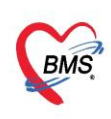

# 4. <u>วิธีการเปิดใช้งานระบบรายงานผล Lab Covid ไปที่กระทรวงสาธารณสุข</u>

4.1. ตั้งค่าเปิดให้ระบบรายงานผล Lab Covid ไปที่กระทรวงสาธารณสุข

4.1.1.เข้าที่เมนู Tools > เลือก System > เลือก System Setting > เลือก Main Setting

| Application OPD Regist Refer Regist Inswamm PCU Psychiatric Physic Re | gi IPD Registry Nurse Doctor D                              | ental ER EMS Dispensary Pharmacy Finance | Laboratory Pathology Radiology Op | peration   CheckUp   Blood B | Bank Back Office   KPI   GIS   HHC   Tools 😨 |
|-----------------------------------------------------------------------|-------------------------------------------------------------|------------------------------------------|-----------------------------------|------------------------------|----------------------------------------------|
| System Data Report Data<br>Export Data                                | System IPD OPD DISP                                         | FINANCE Lab Inventory whum X-Ray         | 🗰 🌞 🌞 🗰 🗰                         | Queue Form<br>• Designer •   | Cloud<br>Services -                          |
| System Data Datacenter                                                | System Setting                                              | Setting                                  |                                   |                              | Cloud Services Help                          |
| BMS-HOSxP System Setting                                              | Hospital Code<br>Single Queue Setting<br>User Group<br>User |                                          |                                   |                              |                                              |
| Main Setting Registry                                                 | ท้องตราจ                                                    | Tools                                    | Laundry                           | upp                          | Physic                                       |
| Main Setting                                                          | ซัอมูลหารรับคลิทย<br>Hardware Information                   | Data simulator ulifus, HN                | Laundry                           | upp                          | PhysicChronic PhysicDchSt.                   |
| User Mar 4 เลือก Main Setting                                         |                                                             |                                          |                                   |                              | PhysicGroup PhysicItems                      |

4.1.2.เลือก Module System > เลือกรายการ เปิดใช้งานระบบรายงานผล Lab Covid ไปที่ กระทรวงสาธารณสุข > ติ๊กถูก ใช่ >> กดปุ่ม บันทึก >> กดปุ่ม Save

| Dino-H           | USXP System S                           | etting (      | Main Setting                            | User Manager                 | AutoApprove    | Doctor   | XrayContras |
|------------------|-----------------------------------------|---------------|-----------------------------------------|------------------------------|----------------|----------|-------------|
| Main Setting     | Main Setting                            |               |                                         |                              |                |          |             |
| Setting Package  | Module                                  | กำหนดค่า      |                                         |                              |                |          |             |
| Stored Procedure | ลำดับ ชื่อ                              | 🔷 ลำดับ ชื่อ  |                                         |                              | ด่าที่กำหนด    | ชื่องหัส |             |
| A                | 5 ทันตกรรม                              | 84 บังคับ     | i Clear offline cache ทุกครั้งที่เข้าไร | ปาแกาม                       |                |          |             |
| Announce         | 6 X-Ray                                 | 85 บังคั      | i Update offline cache ทันทีที่มีกา     | าแก้ไข Lookup table          |                |          |             |
| Application Icon | 7 ห้องเม่าพัก                           | 6             | เลือกชื่อ เปิดใช้งานระเ                 | มบรายงานผล Lab Covi          | d ไปที่กระทรวง |          |             |
| Image Server     | 8 ห้องจ่ายยา                            | 0             | a Table Cache Opdate heavin             | Client mmit Opdate Invitavnu |                |          |             |
| DB Store Update  | > 9 System                              | มี 88 เมิดไ   | รังานระบบรายงานผล Lab Covid ไปร่        | กระทรวงสาธารณสุข             |                |          |             |
| Emergency Mode   | 10 10                                   | 89 6156       | aan PACs siluus IP AFT PORT             | LOCALAET LOCALPORT           |                |          |             |
| Emergency would  | 101 เลือกModule System                  | HOSxPSyster   | nSettingCheckValueEntryForm             |                              |                | ×        |             |
| Sequence         | 12 November 12 12                       | กำหนดด่าตัว   | เลือก                                   |                              |                |          |             |
| Maintenance      | 13 ห้องการเงิน                          |               |                                         |                              |                |          |             |
|                  | 14 คลินักพิเศษ                          | บ่อมูล        |                                         |                              |                | _        |             |
|                  | 15 Lab Patho                            | เปิดใช้งาน    | serus serus Lab Covi                    | d ไปที่กระทรวงสวรวรณสา       |                |          |             |
|                  | 16 E-Claim บริษัทกลาง                   | CDVICD-4 IL   |                                         | C (DHILTSHITTAN)             |                |          |             |
|                  | 17 BMS Kiosk                            | เปิดใช้งานระบ | มรายงาแผล Lab Covid ไปที่กระทรว         | สาธารณสุข                    |                |          |             |
|                  | 18 ระบบเรียกตัว                         |               |                                         |                              |                |          |             |
|                  | 19 Datacenter                           |               |                                         |                              |                |          |             |
|                  | 20 ระบบสำรองข้อมูล                      |               |                                         |                              |                |          |             |
|                  | 21 nzuu Single Queue                    |               |                                         |                              |                |          |             |
|                  | 22 Cloud Services                       |               |                                         |                              |                |          |             |
|                  | H ++ + + H ++ - + - + - + - + - + - + - | 🧧 🖊 ติกถูก    | ไซ่                                     |                              |                |          |             |
|                  |                                         |               |                                         |                              |                |          |             |
|                  | The save                                | 120 100       |                                         |                              |                |          |             |

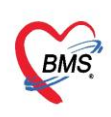

4.2. ตั้งค่ารายการ Lab ที่ต้องการรายงานไปกระทรวง

4.2.1.เข้าที่เมนู Tools >> Lab >> รายการ Lab Tests

| egi IPD | Registry | Nurse | Doctor | Dental ER | EMS | Dispensary                                           | Pharmacy                  | Finance | e Labor | atory Pa          | thology             | Radiolog | y Ope | ration   Cl | neckUp Blood       | d Bank   Back Off   | ice KPI | GIS HHC | Tools |
|---------|----------|-------|--------|-----------|-----|------------------------------------------------------|---------------------------|---------|---------|-------------------|---------------------|----------|-------|-------------|--------------------|---------------------|---------|---------|-------|
| ٠       | *        | *     | ٠      | -         |     | *                                                    | Ď                         | ۰       | ۰       | ۰                 | ٠                   | ٠        | ۰     | ٠           | *                  | *                   | ٠       | 1       |       |
| System  | IPD      | OPD   | DISP   | FINA      | Lab | Inventory                                            | ทันต                      | X-Ray   | ຈື່ຫເວຍ | กายภาพ<br>บำบัด ▼ | งานห้อง<br>ผ่าตัด * | PCU      | HR    | Queue       | Form<br>Designer + | Cloud<br>Services * | Help    |         |       |
| _       |          |       |        |           |     | ก่ำหนดสิทธิเจ้า                                      | หน้าที่ห้อง La            | ab      |         |                   |                     |          |       |             |                    | Cloud Services      | Help    |         |       |
|         |          |       |        | 3         |     | รายการ Lab Te                                        | ests                      |         | -       |                   |                     |          |       |             |                    |                     |         |         |       |
|         |          |       |        | -         |     | รายการ Lab Pr                                        | rofile                    |         |         |                   |                     |          |       |             |                    |                     |         |         |       |
|         |          |       |        |           |     | ออกแบบใบสั่ง L                                       | .ab                       |         |         |                   |                     |          |       |             |                    |                     |         |         |       |
|         |          |       |        |           |     | รายการใบสั่ง La                                      | ib Patho                  |         |         |                   |                     |          |       |             |                    |                     |         |         |       |
|         |          |       |        |           |     | รายการ Lab Pr<br>ออกแบบเ็บสั่ง L<br>รายการเ็บสั่ง La | rofile<br>.ab<br>ib Patho |         |         |                   |                     |          |       |             |                    |                     |         |         |       |

## 4.2.2.กำหนดข้อมูล TMLT

| 😓 HOSxPSystemSettingL                     | abltemsEntryForm                                                                                                    | - = x                                           |  |  |  |  |  |  |  |  |  |  |
|-------------------------------------------|----------------------------------------------------------------------------------------------------|-------------------------------------------------|--|--|--|--|--|--|--|--|--|--|
| ข้อมูล Lab Tests                          |                                                                                                    | ☑ Active Cog                                    |  |  |  |  |  |  |  |  |  |  |
| ข้อมูลทั่วไป                              | ข้อมูล Lab Tests                                                                                                    | 9                                               |  |  |  |  |  |  |  |  |  |  |
| การพรวจลอบลุทธ<br>การจำกัดการสั่งตาม Form | ชื่อ SARS : coronavirus 2, qualitative RT-PCR กลุ่ม Molecular                                                          |                                                 |  |  |  |  |  |  |  |  |  |  |
|                                           | หน่วย ครั้ง ค่าปกติ not detected                                                                                       | ค่ามาตรฐาน                                      |  |  |  |  |  |  |  |  |  |  |
|                                           | ทำช่วยเหลือ SARS : coronavirus 2, qualitative RT-PCR                                                                   | ลำดับแสดงผล 0 🗘 ใช้เวลา 0 🗘 ชั่วโมง             |  |  |  |  |  |  |  |  |  |  |
|                                           | Specimen Specimen for OutLab + ECode i2596                                                                             | ข้อความช่วยเหลือ                                |  |  |  |  |  |  |  |  |  |  |
|                                           | การแจ้งเตือนเมื่อสั่ง                                                                                                  |                                                 |  |  |  |  |  |  |  |  |  |  |
|                                           | Loinc Code คั้นทา                                                                                                    |                                                 |  |  |  |  |  |  |  |  |  |  |
|                                           | ค่ามริการ 3029894 ค้นทา SARS : coronavirus 2, qualitative RT                                                           | -PCR                                            |  |  |  |  |  |  |  |  |  |  |
|                                           | รพัส La                                                                                                    | ·                                               |  |  |  |  |  |  |  |  |  |  |
|                                           |                                                                                                    | เวลารอเฉลีย 0 🗘 นาที                            |  |  |  |  |  |  |  |  |  |  |
|                                           | IML1         350501         SARS coronavirus 2 RNA [+/-] in Respiratory specimen by NAA with probe detection         + |                                                 |  |  |  |  |  |  |  |  |  |  |
|                                           | การรายงานผล                                                                                                    |                                                 |  |  |  |  |  |  |  |  |  |  |
|                                           | ประเภทของผล Lab                                                                                                    |                                                 |  |  |  |  |  |  |  |  |  |  |
|                                           |                                                                                                    |                                                 |  |  |  |  |  |  |  |  |  |  |
|                                           | Lookup List 🧧 ตรวจสอบประวทการลง Lab ขอนหลง U 🗘 วัน                                                                     | _ เพื่อนเมื่อมีค่ามีตปกติไม่รายงานผลไนวินที่สัง |  |  |  |  |  |  |  |  |  |  |
|                                           |                                                                                                    | ✓ Out Lab                                       |  |  |  |  |  |  |  |  |  |  |
|                                           |                                                                                                    | 🗌 ตรวจสอบผล Lab ตามอายุ ก้ำหนดผล                |  |  |  |  |  |  |  |  |  |  |
|                                           |                                                                                                    | แล้งเดือนประวัติผลผิดปกติ                       |  |  |  |  |  |  |  |  |  |  |
|                                           |                                                                                                    |                                                 |  |  |  |  |  |  |  |  |  |  |
|                                           | ыя<br>                                                                                                    | <b></b>                                         |  |  |  |  |  |  |  |  |  |  |
| 🧧 ລນ                                      | 2596                                                                                                    | 📑 บันทึก 🛛 🔀 ปิด                                |  |  |  |  |  |  |  |  |  |  |

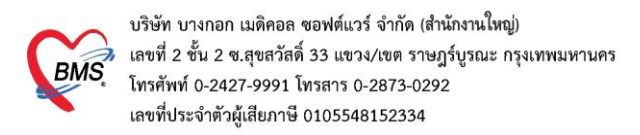

- 5. <u>วิธีการดูและเพิ่มvid ข้อมูล เครื่องอ่านbarcode</u> (กรณีที่มีปัญหาใช้งานเครื่องอ่านbarcodeไม่ได้)
  - 5.1. เข้าที่เมนู Tools > เลือก System > เลือก Hardware Information > ดูที่ USB ของเครื่องยิง

#### barcode

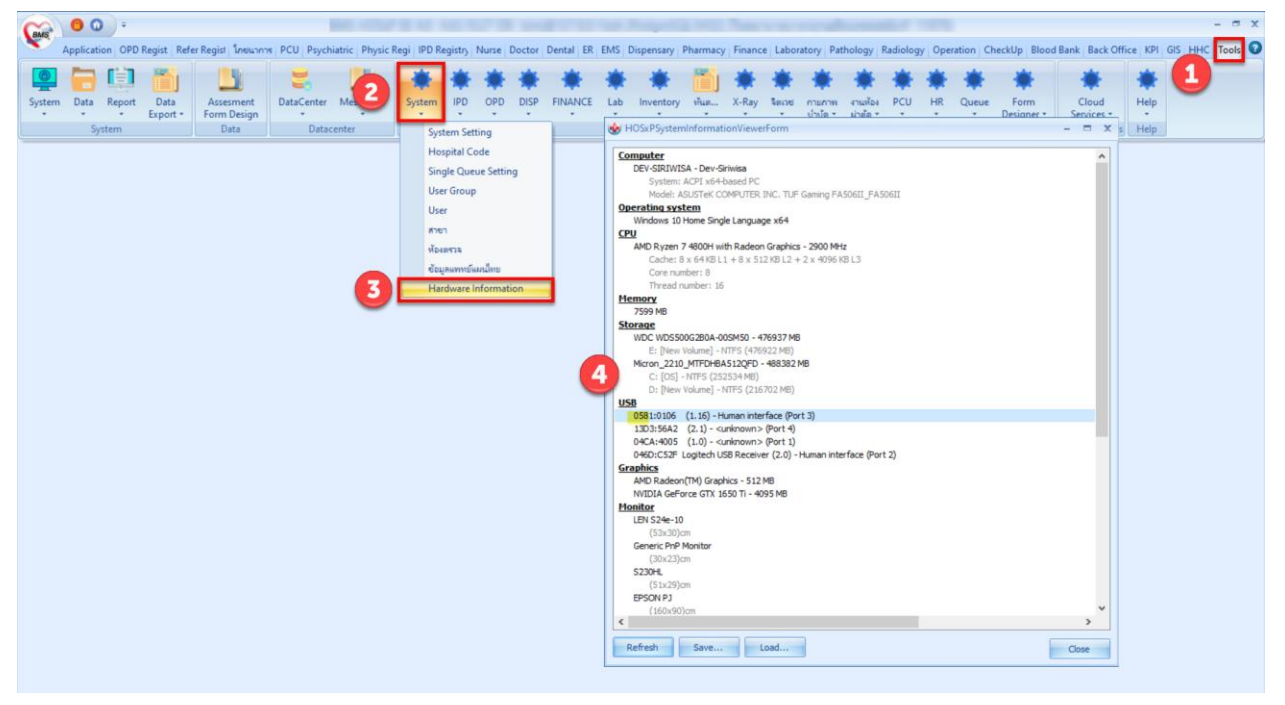

5.2. นำรหัส 4 ตัวหน้าเครื่องหมาย (:) เพิ่มข้อมูลที่ตาราง barcode\_reader\_device

| SQL SQL Editor                                 |                                                   |           |       |            |           |        |             |  |  |  |  |
|------------------------------------------------|---------------------------------------------------|-----------|-------|------------|-----------|--------|-------------|--|--|--|--|
| <pre>select * from barcode_reader_device</pre> |                                                   |           |       |            |           |        |             |  |  |  |  |
| <                                              |                                                   |           |       |            |           |        |             |  |  |  |  |
| Result Query Designer Pivo                     | t Grid RAW                                        | Object Ir | nfo ( | Cloud Data | Other SQL | RtcXML | Cloud Mongo |  |  |  |  |
| Drag a column header here to                   | Drag a column header here to group by that column |           |       |            |           |        |             |  |  |  |  |
| barcode_reader_device_id                       | barcode_vid                                       |           | com   | ment       |           |        |             |  |  |  |  |
| 1                                              | 0C2E                                              |           |       |            |           |        |             |  |  |  |  |
| 2                                              | 05E0                                              |           | 1     |            |           |        |             |  |  |  |  |
| 3                                              | 0581                                              |           | _     |            |           |        |             |  |  |  |  |
|                                                |                                                   | -         |       |            |           |        |             |  |  |  |  |

<u>ข้อควรระวัง</u> ให้ตรวจ USB ที่มีอยู่ก่อนเสียบเครื่องอ่านbarcode ว่ามี port ไหนบ้างและเมื่อเสียบเข้าไปใหม่เป็น อันไหน เนื่องจากถ้าใส่ผิดจะทำให้ อุปกรณ์อื่น เช่น Keyboard ไม่สามารถใช้งานได้